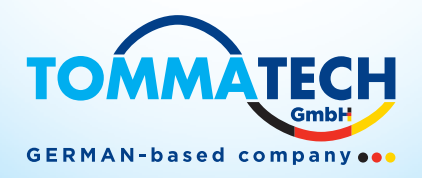

# KULLANIM KILAVUZU

# 1.2KVA/3KVA/5KVA İNVERTER / ŞARJ CİHAZI

# İçindekiler

| BU KILAVUZ HAKKINDA                                     | 1  |
|---------------------------------------------------------|----|
| Amaç                                                    | 1  |
| Kapsam                                                  | 1  |
| GÜVENLİK TALİMATLARI                                    | 1  |
| GiRiŞ                                                   | 2  |
| Özellikler                                              | 2  |
| Temel Sistem Mimarisi                                   | 2  |
| Ürün Genel Bakış                                        | 3  |
| KURULUM                                                 | 4  |
| Paketin Acılması ve Ürünün Kontrolü                     | 4  |
| Hazırlık                                                | 4  |
| Cihazın Montajı                                         | 4  |
| Akü Bağlantısı                                          | 5  |
| AC Giriş/Çıkış Bağlantısı                               | 7  |
| PV Bağlantısı                                           | 9  |
| Son Montaj                                              | 11 |
| İletişim Seçenekleri                                    | 11 |
| BMS İletişimi                                           | 11 |
| İŞLETİM                                                 | 12 |
| Açma/Kapama                                             | 12 |
| İşletim ve Görüntüleme Paneli                           | 12 |
| LCD Ekran Sembolleri                                    | 13 |
| LCD Ayarları                                            | 15 |
| Ekran Ayarları                                          | 22 |
| Çalışma Modu Açıklaması                                 | 25 |
| Pil Dengeleme Açıklaması                                | 27 |
| Arıza Referans Kodu                                     | 29 |
| Uyarı Göstergesi                                        | 29 |
| ANTİ-TOZ KİTİ İÇİN TEMİZLİK VE BAKIM                    | 30 |
| Genel Bakış                                             | 30 |
| Temizlik ve Bakım                                       | 30 |
| TEKNİK ÖZELLİKLER                                       | 31 |
| Tablo 1 Hat Modu Teknik Özellikleri                     | 31 |
| Tablo 2 İnverter Modu Teknik Özellikleri                | 32 |
| Tablo 3 Şarj Modu Teknik Özellikleri                    | 33 |
| Tablo 4 Genel Özellikleri                               | 33 |
| ARIZA GİDERME                                           | 34 |
| Ek I: BMS İletişim Kurulumu                             | 35 |
| Ek II: Uzaktan Panelde Wi-Fi İşletim Kılavuzu (Seçenek) | 42 |

# TommaTech GmbH - Garching b. München / GERMANY

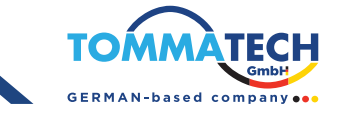

# **BU KILAVUZ HAKKINDA**

# Amaç

Bu kullanım kılavuzu, bu ünitenin montajı, kurulumu, çalıştırılması ve arıza giderme işlemlerini açıklamaktadır. Kurulum ve kullanım işlemlerine başlamadan önce bu kılavuzu dikkatlice okuyun. Gelecekte başvurmak üzere bu kılavuzu saklayın.

### Scope

Bu kılavuz, güvenlik ve kurulum yönergelerinin yanı sıra araçlar ve bağlantılar hakkında bilgi sağlamaktadır.

# GÜVENLİK TALİMATLARI

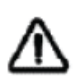

UYARI: Bu bölüm, önemli güvenlik ve kullanım talimatları içermektedir. Lütfen bu kılavuzu okuyun ve gelecekte referans için saklayın.

- 1. Ünitenin kullanılmadan önce, ünite üzerindeki, pillerdeki ve bu kılavuzun tüm ilgili bölümlerindeki talimatları ve dikkat uyarılarını dikkatlice okuyun.
- 2. **DİKKAT -** Yaralanma riskini azaltmak için yalnızca derin döngü kurşun asit tipi şarj edilebilir piller kullanın. Diğer pil türleri patlayabilir, kişisel yaralanmalara ve hasara neden olabilir.
- 3. Üniteyi sökmeyin. Servis veya onarım gerektiğinde yetkili bir servis merkezine götürün. Yanlış montaj, elektrik çarpması veya yangın riski oluşturabilir.
- 4. Elektrik çarpması riskini azaltmak için, bakım veya temizlik yapmadan önce tüm bağlantıları kesin. Üniteyi kapatmak bu riski azaltmaz.
- 5. DİKKAT Bu cihazı ve bataryayı yalnızca yetkili personel kurabilir.
- 6. **Asla** donmuş bir bataryayı şarj etmeyin.
- 7. Bu invertör/şarj cihazının optimum çalışması için, uygun kablo boyutunu seçmek için gerekli spesifikasyonları takip edin. Bu invertör/şarj cihazının doğru şekilde çalışması çok önemlidir.
- 8. Pillerle çalışırken metal aletler kullanırken çok dikkatli olun. Bir aletin düşmesi, kıvılcım oluşturması veya pilleri ya da diğer elektrikli parçaları kısa devreye sokması olasılığı vardır ve bu da patlamaya yol açabilir.
- 9. AC veya DC terminallerini ayırmak istediğinizde, lütfen kurulum prosedürünü sıkı bir şekilde takip edin. Detaylar için bu kılavuzun KURULUM bölümüne başvurun.
- 10. Batarya beslemesi için aşırı akıma karşı koruma olarak bir adet 150A sigorta sağlanmıştır.
- 11. AC çıkışı ve DC girişini asla kısa devre yapmayın. DC girişi kısa devre olduğunda şebekeye bağlamayın.
- 12. AC çıkışı ve DC girişini asla kısa devre yapmayın. DC girişi kısa devre olduğunda şebekeye bağlamayın.
- 13. **UYARI!!** Bu cihazı yalnızca yetkili servis personeli servis edebilir. Arıza giderme tablosunu takip ettikten sonra sorun devam ederse, bu invertör/şarj cihazını bakım için yerel bayiye veya servis merkezine gönderin.
- 14. **UYARI:** Bu invertör izole edilmemiştir, bu nedenle yalnızca üç tip PV modülü kabul edilebilir: monokristalin, sınıf A dereceli polikristalin ve CIGS modülleri. Herhangi bir arızayı önlemek için, invertöre mümkün olan akım kaçaklarına sahip PV modülleri bağlamayın. Örneğin, topraklanmış PV modülleri invertöre akım kaçağına neden olacaktır. CIGS modülleri kullanırken, LÜTFEN TOPRAKLA-MA OLMADIĞINDAN emin olun.
- 15. **DİKKAT:** Yıldırım düşmesi durumunda invertöre zarar vermemek için, şok koruması bulunan bir PV bağlantı kutusu kullanılması gerekmektedir. Aksi takdirde, PV modüllerinde yıldırım meydana geldiğinde invertöre zarar verebilir.

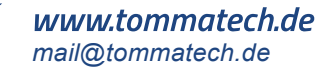

# GİRİŞ

Bu, invertör, güneş şarj cihazı ve batarya şarj cihazı işlevlerini bir araya getiren çok fonksiyonlu bir invertör/şarj cihazıdır ve taşınabilir boyutta kesintisiz güç desteği sunar. Kapsamlı LCD ekranı, kullanıcı tarafından yapılandırılabilen ve kolayca erişilebilen düğme işlemleri sunar; örneğin, batarya şarj akımı, AC/güneş şarj cihazı önceliği ve farklı uygulamalara göre kabul edilebilir giriş voltajı gibi ayarlar.

# Özellikler

- Saf sinüs dalga invertörü
- Dahili BMS iletişim portu
- Dahili anti-toz kiti
- Batarya olmadan invertör çalışması
- LCD ayarı üzerinden ev aletleri ve kişisel bilgisayarlar için yapılandırılabilir giriş voltajı aralığı Uygulamalara göre LCD ayarı üzerinden yapılandırılabilir batarya şarj akımı
- LCD ayarı üzerinden yapılandırılabilir AC/Güneş Şarj Cihazı önceliği
- Şebeke voltajı veya jeneratör gücü ile uyumlu
- Aşırı yük / aşırı sıcaklık / kısa devre koruması
- Optimize edilmiş batarya performansı için akıllı batarya şarj cihazı tasarımı

## **Temel Sistem Mimarisi**

Aşağıdaki şema, bu invertör/şarj cihazı için temel bir uygulamayı göstermektedir. Ayrıca, tam çalışır bir sistem için aşağıdaki cihazları içermektedir:

- Jeneratör veya Şebeke
- PV Modülleri

İhtiyaçlarınıza bağlı olarak diğer olası sistem mimarileri için sistem entegratörünüzle danışın.

Bu invertör, ev veya ofis ortamındaki her türlü cihazı çalıştırabilir, motor tipi cihazlar da dahil olmak üzere, tüp lamba, fan, buzdolabı ve klima gibi cihazları da çalıştırabilir.

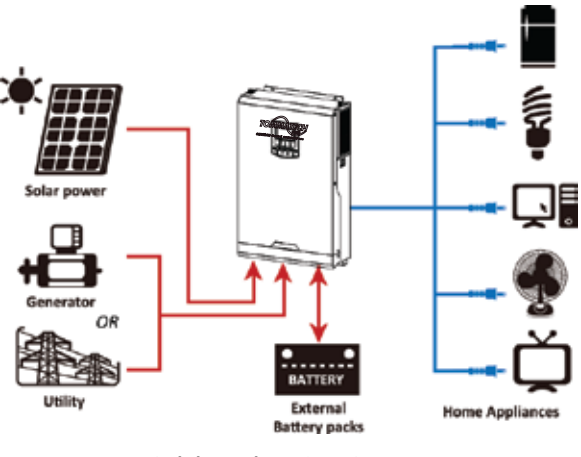

Şekil 1 Hibrit Güç Sistemi

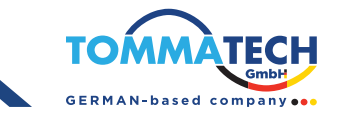

# Ürün Genel Bakış

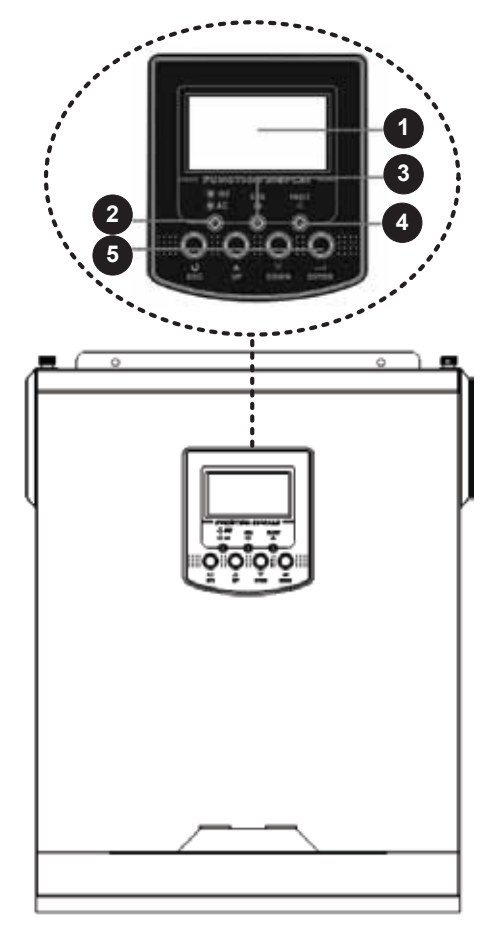

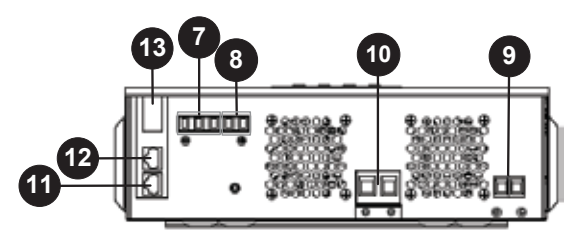

1.2KVA Modelleri

- 1. LCD Ekranı
- 2. Durum Göstergesi
- 3. Şarj Göstergesi
- 4. Hata Göstergesi
- 5. Fonksiyon Tuşları
- 6. Açma/Kapama Tuşu
- 7. AC Girişi
- 8. AC Çıkışı
- 9. PV Girişi
- 10. Akü Girişi
- 11. RS-232 iletişim portu
- 12. BMS İletişim portu
- 13. Opsiyonel WiFi
- 14. Giriş Devre Kesici

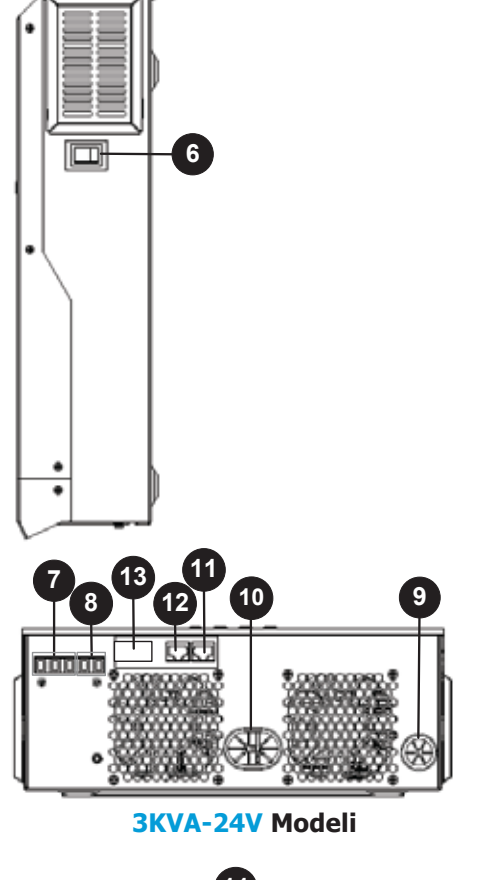

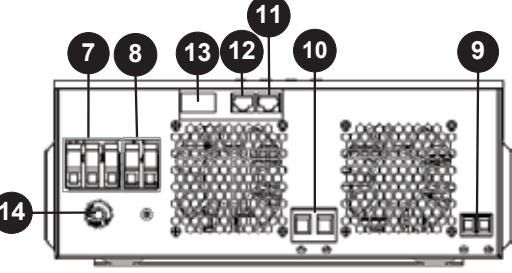

5KVA-24V Modeli

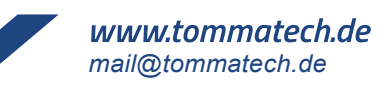

# KURULUM

## Paketin Açılması ve Ürünün Kontrolü

Kurulumdan önce, ünitenin kontrolünü yapın. Paketin içinde hiçbir şeyin hasar görmediğinden emin olun. Paketin içinde aşağıdaki öğelerin olması gerekir:

- Ünite •
- Kullanım kılavuzu
- İletişim kablosu
- Yazılım CD'si
- Toprak için halka terminali •
- Gerilme koruma plakası X (sadece 1.2KVA/3KVA-24V/48V/5KVA modeller için)
- Vida X 2 (sadece 1.2KVA/3KVA-24V/48V/5KVA modeller için) •
- Dc sigorta X 1 (sadece 5KVA modeller için)

### Hazırlık

Tüm bağlantıları yapmadan önce, aşağıda gösterildiği gibi vidaları çıkararak alt kapağı sökün.

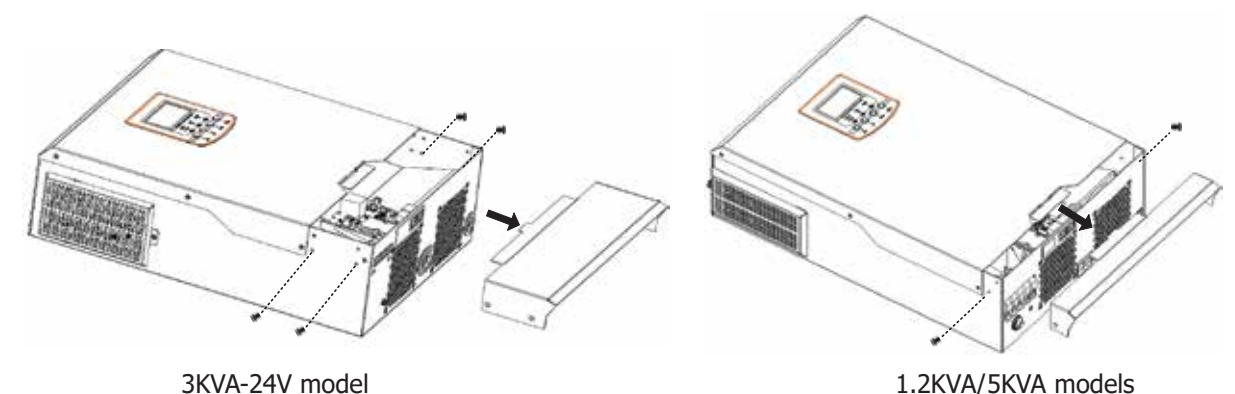

3KVA-24V model

# Ünitenin Montajı

Kurulum yapılacak yeri seçmeden önce aşağıdaki noktaları dikkate alınız:

- Invertörü yanıcı yapı malzemeleri üzerine monte etmeyin.
- Sağlam bir yüzeye monte edin.
- LCD ekranın her zaman okunabilmesi için invertörü göz hizasında • monteleniz.
- Isıyı dağıtmak için düzgün hava dolaşımı sağlamak amacıyla, ünitenin yan tarafına yaklaşık 20 cm, üstüne ve altına ise yaklaşık 50 cm boşluk bırakın.
- Optimal çalışma için ortam sıcaklığının 0°C ile 55°C arasında olması gerekir.
- Önerilen kurulum pozisyonu, duvara dikey olarak monte edilmelidir.
- Yeterli ısı dağılımını sağlamak ve kabloları çıkarmak için yeterli alan bırakmak adına, diyaqramda gösterildiği gibi diğer nesneleri ve yüzeyleri uzak tutmaya özen gösterin.

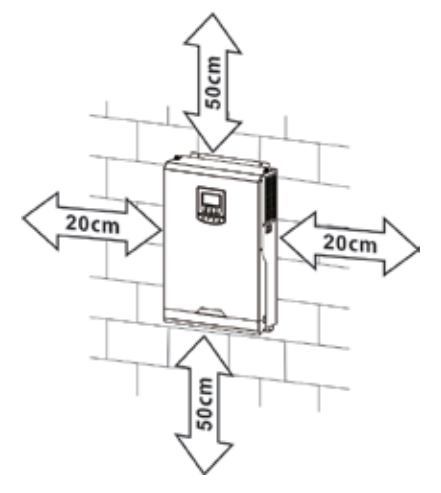

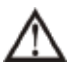

#### YALNIZCA BETON YA DA DİĞER YANMAZ YÜZEYLER ÜZERİNE MONTE EDİLMELİDİR.

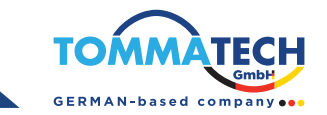

Üniteyi, iki vida ile monte edin. M4 veya M5 vidalar kullanılması tavsiye edilir.

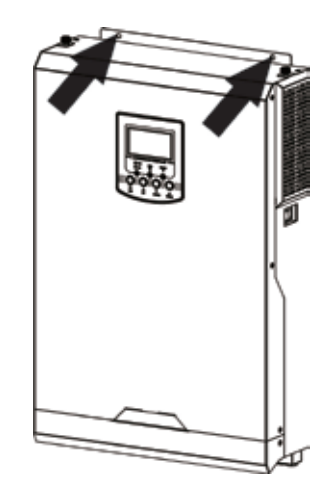

### Akü Bağlantısı

#### Bu model, batarya bağlantısı olmadan çalıştırılabilir. Gerekli ise bataryaya bağlayın.

**DİKKAT:** Güvenli çalışma ve düzenlemelere uyum sağlamak için, batarya ile invertör arasında ayrı bir DC aşırı akım koruyucu veya ayırıcı cihazın kurulması gerekmektedir. Bazı uygulamalarda ayırıcı cihaz gerekmeyebilir, ancak aşırı akım korumasının kurulması hala gereklidir. Gerekli sigorta veya devre kesici boyutu için aşağıdaki tabloda tipik amperajlara başvurun.

**UYARI!** Tüm bağlantılar yalnızca yetkili personel tarafından yapılmalıdır.

**UYARI!** Sistem güvenliği ve verimli çalışması için batarya bağlantısı için uygun kablonun kullanılması çok önemlidir. Yaralanma riskini azaltmak için, aşağıda belirtilen doğru önerilen kabloyu kullanın.

#### Önerilen batarya kablosu boyutu :

| Model          | Kablo Boyutu | Kablo<br>(mm <sup>2</sup> ) | Tork Değeri ( max) |
|----------------|--------------|-----------------------------|--------------------|
| 1.2KVA         | 1 x 4AWG     | 25                          | 2 Nm               |
| 3KVA-24V /5KVA | 1 x 2AWG     | 35                          | 2 Nm               |

Batarya bağlantısını gerçekleştirmek için aşağıdaki adımları izleyin:

 1.2KVA/3KVA-24V/5KVA modelleri için, pozitif ve negatif iletkenlerin uçlarından 18 mm izolasyon örtüsünü çıkarın. Pozitif ve negatif kabloların uçlarına uygun bir krimpleme aracı ile bootlace ferruller takılması önerilir.

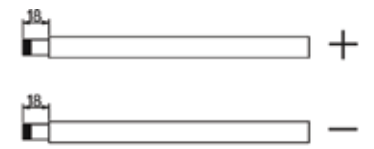

3KVA-24V modeli için, ayrı olarak iki halka terminali ve batarya kabloları satın almak için önerilen batarya özellikleri tablosuna başvurun. İki halka terminalini, önerilen batarya kablosu ve terminal boyutlarına göre topraklama kablosu olarak batarya kabloları ile birleştirin. Halka terminali için önerilen boyutlar D (8.4 mm) ve L (39.2 mm)'dir.

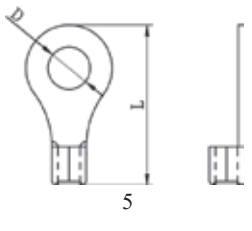

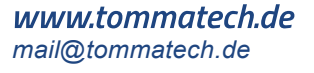

2. Bu adım yalnızca 1.2KVA-12V/3KVA-24V/5KVA-48V modelleri içindir. Aşağıdaki diyagramda gösterildiği gibi, gerilme koruma plakalarını invertöre verilen vidalarla sabitleyin.

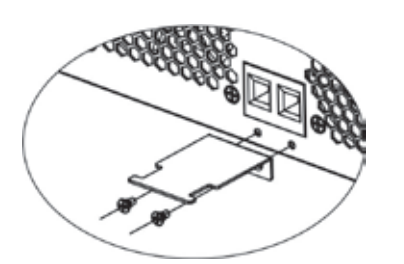

3. Tüm batarya paketlerini aşağıdaki diyagramda gösterildiği şekilde bağlayın. En az 100Ah kapasiteye sahip bir batarya bağlanması önerilir.

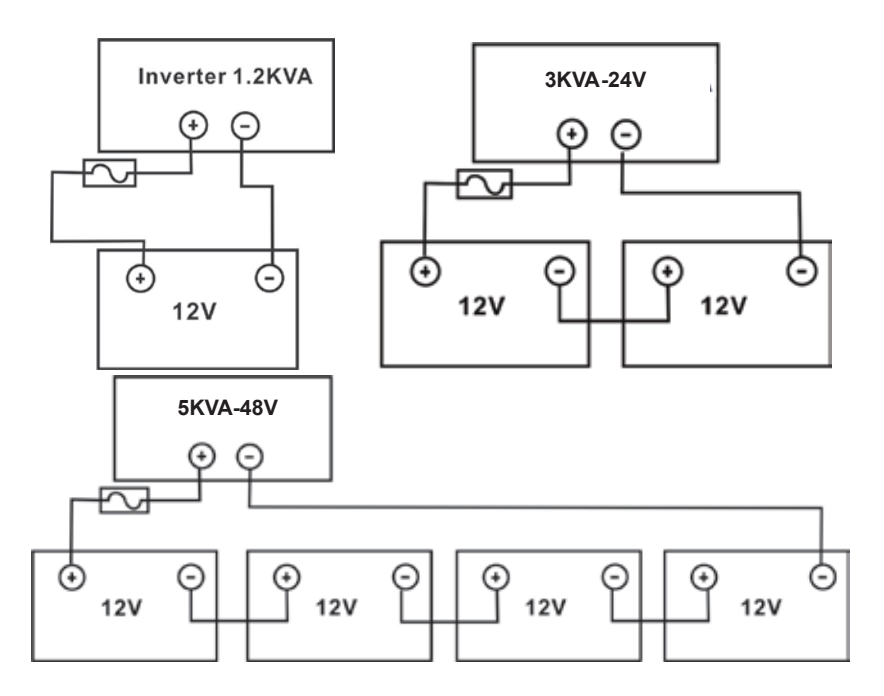

 1.2KVA-12V/3KVA-24V/5KVA-48V modelleri için, batarya kablolarını invertörün batarya konektörlerine düzgün bir şekilde yerleştirin ve cıvataların saat yönünde 2 Nm tork ile sıkıldığından emin olun. Hem batarya hem de invertör/şarj cihazı üzerindeki polaritenin doğru bağlandığından ve iletkenlerin batarya terminallerine sıkıca vidalandığından emin olun.

Önerilen alet: #2 Pozi Tornavida

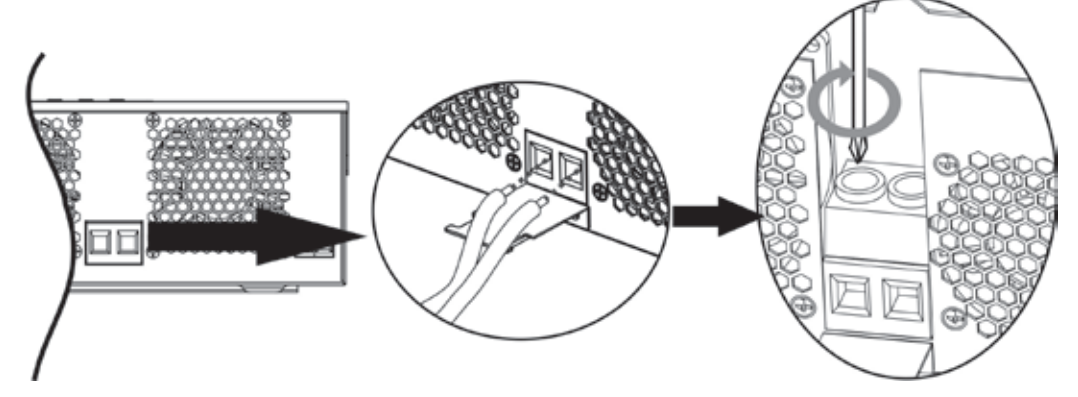

3K-24V modeli için, monte edilen halka terminallerini batarya terminal bloğuna doğru şekilde sıkılmış cıvatalarla sabitleyin. Tork değeri için batarya kablosu boyutuna başvurun. Hem batarya hem de invertör üzerindeki polaritenin doğru bağlandığından ve halka terminallerinin batarya terminallerine güvenli bir şekilde bağlandığından emin olun.

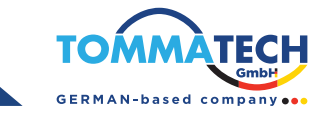

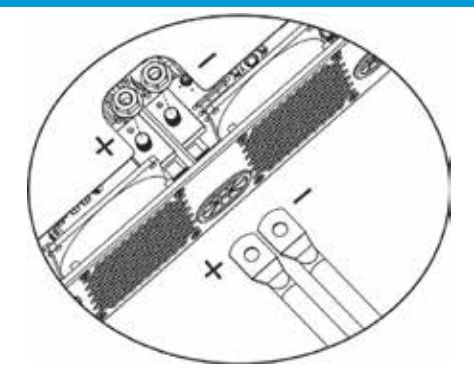

5. Bu adım yalnızca 1.2KVA-12V modelleri içindir. Kablo bağlantısını sağlam bir şekilde güvence altına almak için, kabloları gerilme koruma ile bağlayıcı kelepçe kullanarak sabitleyebilirsiniz.

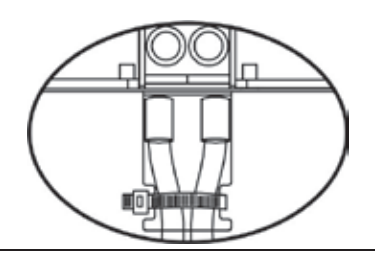

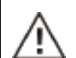

#### UYARI: Şok Tehlikesi

Kurulum, seri bağlı yüksek batarya voltajı nedeniyle dikkatli bir şekilde yapılmalıdır.

DİKKAT!! İnvertör terminalleri ile halka terminalleri arasında hiçbir şey yerleştirmeyin. Aksi takdirde aşırı ısınma meydana gelebilir.
 DİKKAT!! Terminaller güvenli bir şekilde sıkılmadan önce terminal üzerine anti-oksidan madde uygulamayın.
 DİKKAT!! Nihai DC bağlantısını yapmadan veya DC devre kesici/ayırıcıyı kapatmadan önce, pozitif (+) kutbun pozitif (+) kutba ve negatif (-) kutbun negatif (-) kutba bağlandığından emin olun.

### AC Giriş/Çıkış Bağlantısı

**DİKKAT!!** AC giriş güç kaynağına bağlantı yapmadan önce, invertör ile AC giriş güç kaynağı arasında ayrı bir AC devre kesici kurun. Bu, invertörün bakım sırasında güvenli bir şekilde ayrılmasını sağlayacak ve AC girişinin aşırı akımından tam olarak korunmasına olanak tanıyacaktır. Önerilen AC devre kesici spesifikasyonu 20A'dır. **DİKKAT!!** "IN" ve "OUT" işaretleriyle iki terminal bloğu bulunmaktadır. Lütfen giriş ve çıkış konektörlerini karıştırmayın.

UYARI! Tüm bağlantılar yalnızca yetkili personel tarafından yapılmalıdır.

**UYARI!** Sistem güvenliği ve verimli çalışması için AC giriş bağlantısı için uygun kablo kullanmak çok önemlidir. Yaralanma riskini azaltmak için, aşağıda belirtilen doğru önerilen kablo boyutunu kullanın.

#### AC Kabloları için Önerilen Kablo Gereksinimi

| Model    | Gösterge | Kablo (mm <sup>2</sup> ) | Tork Değeri |
|----------|----------|--------------------------|-------------|
| 1.2KVA   | 16 AWG   | 1.5                      | 0.6 Nm      |
| 3KVA-24V | 14 AWG   | 2.5                      | 0.6 Nm      |
| 5KVA     | 10 AWG   | 6                        | 1.2 Nm      |

Lütfen AC giriş/çıkış bağlantısını gerçekleştirmek için aşağıdaki adımları izleyin:

1. AC giriş/çıkış bağlantısını yapmadan önce, DC koruyucuyu veya ayırıcıyı açtığınızdan emin olun.

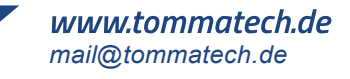

- 2. Altı iletkenin her birinden 10 mm'lik yalıtım kılıfını çıkarın. Faz (L) ve nötr (N) iletkenlerini 3 mm kısaltın.
- 3. AC giriş kablolarını, klemens bloğu üzerinde belirtilen kutuplara göre yerleştirin ve klemens vidalarını sıkın. Öncelikle PE koruyucu iletkenini () bağladığınızdan emin olun.
  - → Topraklanma (Sarı-Yeşil)
  - $L \rightarrow$  Faz (Siyah ya da Kahverengi)
  - $\mathsf{N} \to \mathsf{N\"otr} \ (\mathsf{Mavi})$

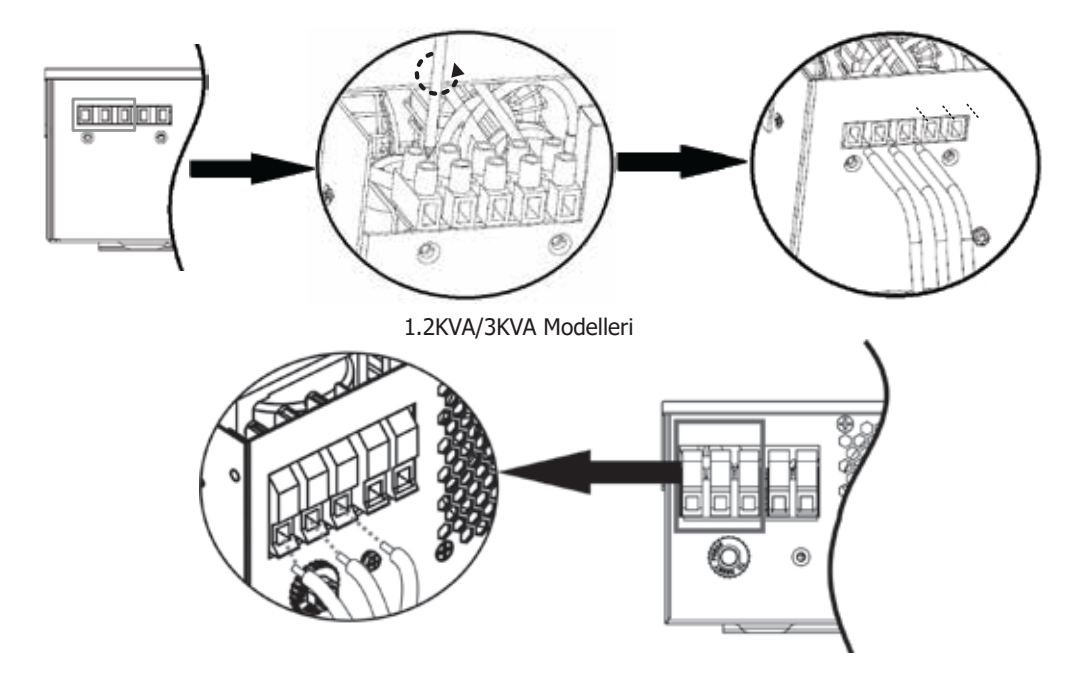

5KVA Modeli

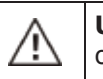

**UYARI :**Cihazı doğrudan kablolamadan önce, AC güç kaynağının bağlantısının kesilmiş olduğundan emin olun.

- 4. Daha sonra, AC çıkış kablolarını klemens bloğu üzerinde belirtilen kutuplara göre yerleştirin ve klemens vidalarını sıkın. Öncelikle 🕒 PE (koruyucu topraklama) iletkenini bağladığınızdan emin olun.
  - $\bigcirc$  Topraklanma (Sarı-Yeşil)
  - $L \rightarrow$  Faz (Siyah ya da Kahverengi)
  - $N \rightarrow N \ddot{o} tr (Mavi)$

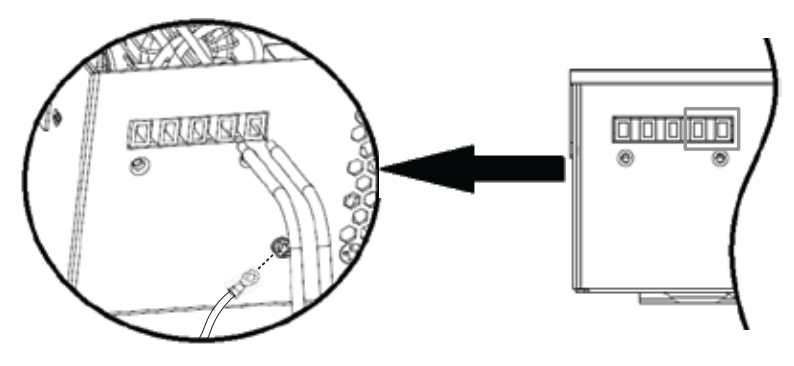

1.2KVA/3KVA Modelleri

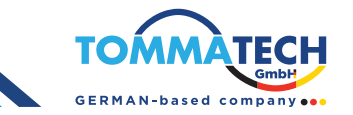

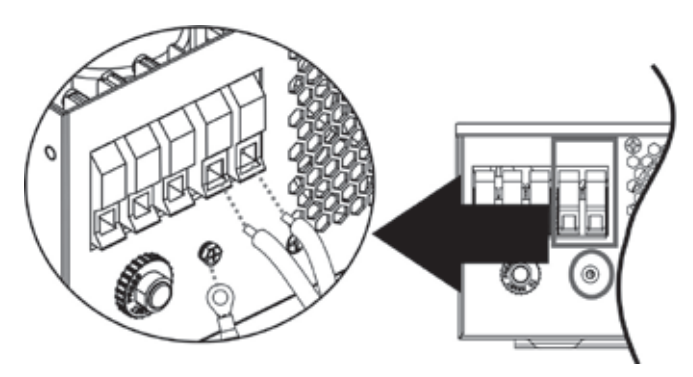

5KVA Modeli

2. Kabloların güvenli bir şekilde bağlandığından emin olun.

**DİKKAT:** Klima gibi cihazların yeniden başlatılması için en az 2-3 dakika gerektiğini unutmayın, çünkü devrelerdeki soğutucu gazın dengelenmesi için yeterli zamana ihtiyaç vardır. Eğer bir güç kesintisi yaşanır ve kısa süre içinde geri gelirse, bağlı olan cihazlarınıza zarar verebilir. Bu tür zararları önlemek için, kuruluma başlamadan önce klima cihazının zaman gecikme fonksiyonuna sahip olup olmadığını kontrol edin. Aksi takdirde, bu invertör/şarj cihazı aşırı yük hatası tetikleyecek ve cihazınızı korumak için çıkışı kesecektir, ancak bazen yine de klimada içsel zararlara yol açabilir.

#### **PV Bağlantısı**

**DİKKAT:** PV panellerine bağlantı yapmadan önce, invertör ile PV panelleri arasında ayrı olarak bir DC devre kesici kurulumu yapın.

**UYARI!** Sistem güvenliği ve verimli çalışması için PV panel bağlantısı için uygun kablo kullanmak çok önemlidir. Yaralanma riskini azaltmak için, aşağıda belirtilen uygun kablo boyutunu kullanınız.

| ſ | Kablo Boyutu | Kablo (mm²) | Tork Değeri (max) |
|---|--------------|-------------|-------------------|
| ſ | 1 x 12AWG    | 4           | 1.2 Nm            |

UYARI: Bu inverter yalıtılmamış olduğundan, sadece üç tip PV modülü kabul edilebilir: tek

kristal, A sınıfı poli kristal ve CIGS modülleri. Herhangi bir arızayı önlemek için, eviriciye olası akım kaçağı olan herhangi bir PV modülü bağlamayın. Örneğin için, topraklanmış PV modülleri eviricide akım kaçağına neden olacaktır. CIGS modülleri kullanırken, lütfen topraklama olmadığından emin olun.

DİKKAT: Fırtına korumalı PV bağlantı kutusu kullanılması gerekmektedir. Aksi takdirde, PV panellerinde yıldırım düşmesi durumunda invertöre zarar verebilir.

Invertörün terminallerine doğrudan dokunmayın. Bu, ölümcül elektrik çarpmasına neden olabilir.

#### **PV Panel Bölümü**

Uygun PV panellerini seçerken, lütfen aşağıdaki parametreleri göz önünde bulundurduğunuzdan emin olun:

- 1. PV panellerinin açık devre gerilimi (Voc), invertörün maksimum PV dizi açık devre gerilimini geçmemelidir.
- 2. PV panellerinin açık devre gerilimi (Voc), minimum batarya gerilmesinden yüksek olmalıdır.

| İNVERTER MODELİ                         | 1.2KVA    | 3KVA-24V  | 5KVA          |
|-----------------------------------------|-----------|-----------|---------------|
| Maksimum PV Dizi Açık<br>Devre Gerilimi | 350Vdc    | 450Vdc    | 500Vdc        |
| PV Dizi MPPT Gerilim Aralığı            | 30~300Vdc | 30~400Vdc | 120Vdc~450Vdc |

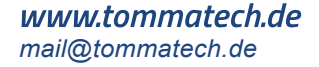

250Wp PV panelini örnek alalım. Yukarıdaki iki parametreyi dikkate aldıktan sonra, önerilen panel konfigürasyonları aşağıdaki tabloda listelenmiştir.

| Güneş Paneli<br>Özellikleri (referans)<br>- 250Wp<br>- Vmp: 30.1Vdc | GÜNEŞ GİRİŞİ                                                                                                    | <b>D</b> 1 |            |
|---------------------------------------------------------------------|----------------------------------------------------------------------------------------------------|------------|------------|
|                                                                     | (1.2KVA/3KVA modelleri: Seri bağlama için minimum: 3 adet, maksimum: 12<br>adet;<br>5KVA modeli: Seri bağlama için minimum: 3 adet, maksimum: 13 adet) | Sayısı     | Giriş Gücü |
| - Imp: 6.5A                                                         | 3 adet seri bağlamada                                                                                                    | 3 adet     | 750W       |
| - VOC. 37.7 VUC                                                     | 6 adet seri bağlamada                                                                                                    | 6 adet     | 1500W      |
| - Hücreler: 60                                                      | 8 adet seri bağlamada                                                                                                    | 8 adet     | 2000W      |
|                                                                     | 12 adet seri bağlamada                                                                                                    | 12 adet    | 3000W      |
|                                                                     | 13 adet seri bağlamada sadece 5KVA modeli için                                                                                                    | 13 adet    | 3250W      |
|                                                                     | 8 adet Seri bağlamada ve paralel bağlamada 2 takım<br>(sadece 5KVA modeli için)                                                                        | 16 adet    | 4000W      |
|                                                                     | 10 adet Seri bağlamada ve paralel bağlamada 2 takım<br>(sadece 5KVA modeli için)                                                                       | 20 adet    | 5000W      |

#### FV Modül Kablo Bağlantısı

Lütfen aşağıdaki adımları izleyerek PV panel bağlantısını gerçekleştirin:

- İzolasyon kılıfını pozitif ve negatif iletkenler için 10 mm sökün.
   Pozitif ve negatif iletkenler için yalıtım kılıfını 10 mm sökün.

. 3mm max

3. PV panellerinden ve PV giriş konektörlerinden gelen kablo bağlantılarının doğru kutuplağını kontrol edin. Ardından, bağlantı kablosunun pozitif ucunu (+) PV giriş konektörünün pozitif ucuna bağlayın. Bağlantı kablosunun negatif ucunu (-) ise PV giriş konektörünün negatif ucuna bağlayın. İki kabloyu saat yönünde sıkarak sıkıca bağlayın.

Önerilen alet: 4 mm'lik düz tornavida

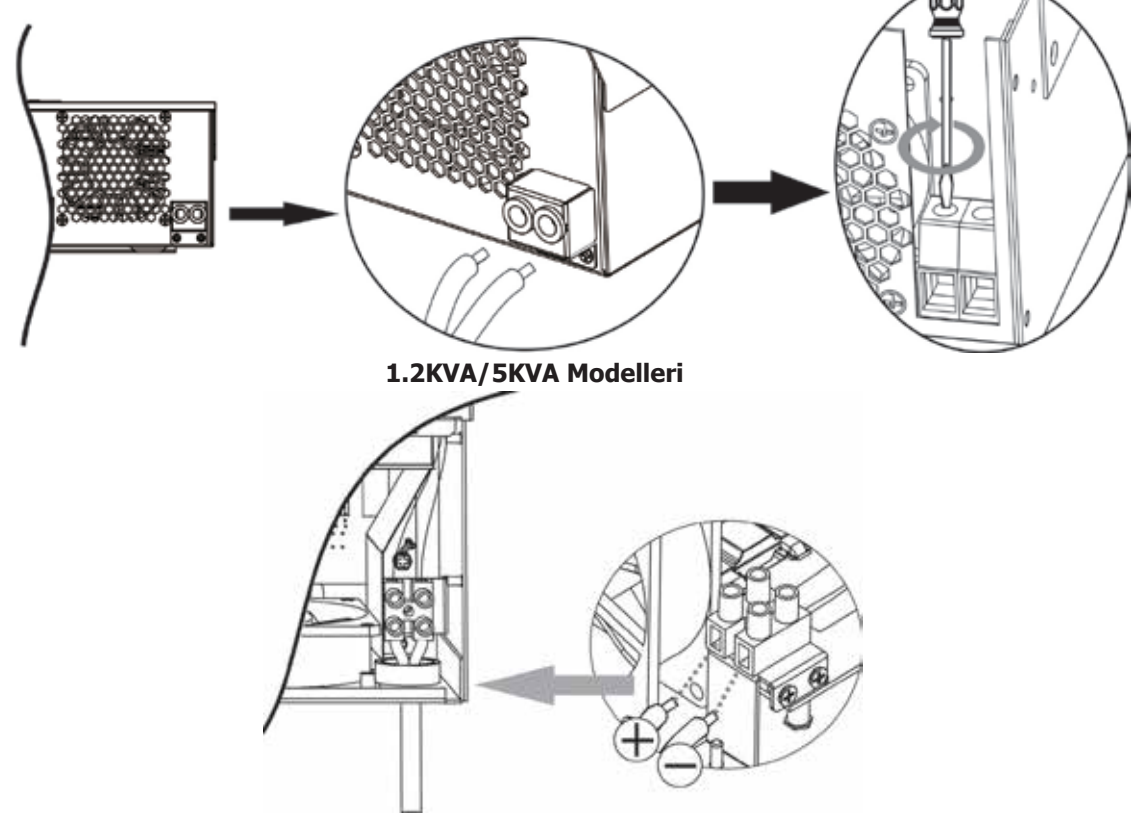

3KVA-24V Modeli

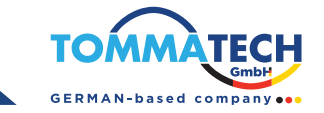

### Son Montaj

Tüm kabloları bağladıktan sonra, aşağıda gösterildiği gibi vidaları sıkarak alt kapağı yerine takın.

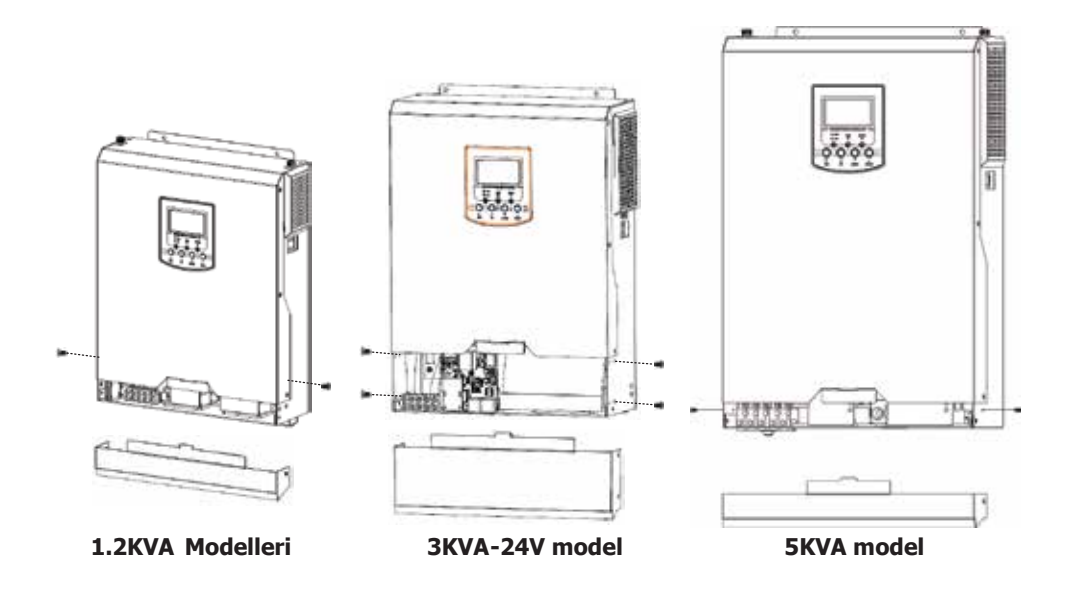

#### İletişim Seçenekleri

#### Seri Bağlantı

Invertör ile bilgisayarınız arasında bağlantı kurmak için sağlanan seri kabloyu kullanın. Paketle birlikte gelen CD'den izleme yazılımını yükleyin ve yükleme işlemini tamamlamak için ekrandaki talimatları izleyin. Yazılımın detaylı kullanım talimatları için, paketle birlikte gelen yazılım kullanıcı kılavuzuna başvurun.

#### Opsiyonel Wi-Fi Bağlantısı

Bir Wi-Fi vericisi ile donatılmış bir ünite için isteğe bağlı Wi-Fi fonksiyonu satın alabilirsiniz. Wi-Fi vericisi, şebeke bağlantısız invertörler ile izleme platformu arasında kablosuz iletişim sağlar. Kullanıcılar, indirilen uygulama ile izlenen invertöre erişebilir ve kontrol edebilir. "WatchPower" uygulamasını Apple® Store'dan veya "WatchPower Wi-Fi" uygulamasını Google® Play Store'dan bulabilirsiniz. Tüm veri günlüğü ve parametreler iCloud'da saklanır. Hızlı kurulum ve kullanım için, lütfen Ek II'yi kontrol edin.

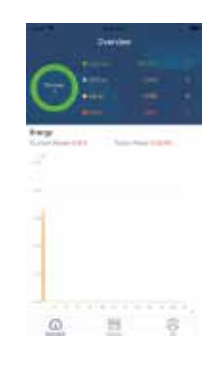

#### **BMS İletişimi**

Lityum-Ion batarya bankalarına bağlantı yapıyorsanız, özel bir iletişim kablosu satın almanız önerilir. Detaylar için Ek B - BMS İletişim Kurulumu'na başvurun.

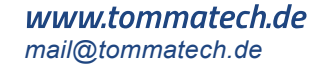

# **KULLANIM**

### Açma / Kapama

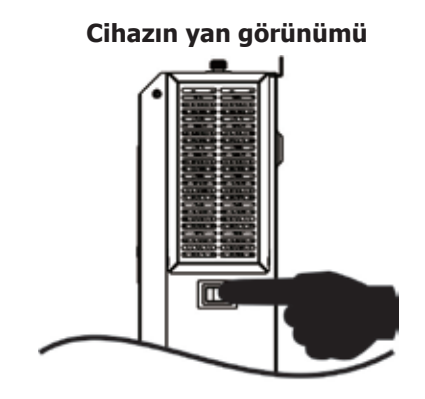

Cihaz doğru şekilde kurulduktan ve bataryalar düzgün bir şekilde bağlandıktan sonra, cihazı açmak için On/Off anahtarına (kasanın alt kısmında bulunan) basmanız yeterlidir.

# İşletim ve Ekran Paneli

Aşağıdaki diyagramda gösterilen işletim ve ekran paneli, invertörün ön panelinde yer almaktadır. Panel, üç gösterge ışığı, dört fonksiyon tuşu ve işletim durumu ile giriş/çıkış güç bilgilerini gösteren bir LCD ekran içerir.

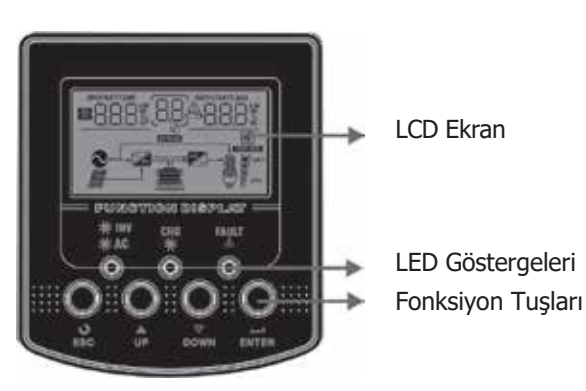

#### LED Göstergeleri

| LED Göstergeleri |           |              | Mesajlar                                                          |
|------------------|-----------|--------------|-------------------------------------------------------------------|
|                  |           | Sürekli Açık | Çıkış, Hat modunda şebeke elektriğiyle beslenmektedir.            |
| AC/ ACINV        | reşii     | Yanıp Sönme  | Çıkış, batarya modunda batarya veya PV tarafından beslenmektedir. |
| - CHC            | House v i |              | Batarya tamamen şarj olmuştur.                                    |
| Yeşil            |           | Yanıp Sönme  | Batarya şarj ediliyor.                                            |
|                  |           | Sürekli Açık | Invertörde arıza oluştu.                                          |
| ZA FAULI         | NITTIIZI  | Yanıp Sönme  | Invertörde uyarı durumu oluştu.                                   |

#### Fonksiyon Tuşları

| Fonksiyon Tuşları | Açıklama                                                   |
|-------------------|------------------------------------------------------------|
| ESC               | Ayar modundan çıkmak için                                  |
| YUKARI            | Ayar modundan çıkmak için                                  |
| AŞAĞI             | Sonraki seçime gitmek için                                 |
| GİRİŞ             | Ayar modunda seçimi onaylamak veya ayar moduna girmek için |

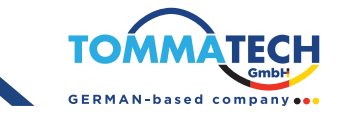

# LCD Ekran Sembolleri

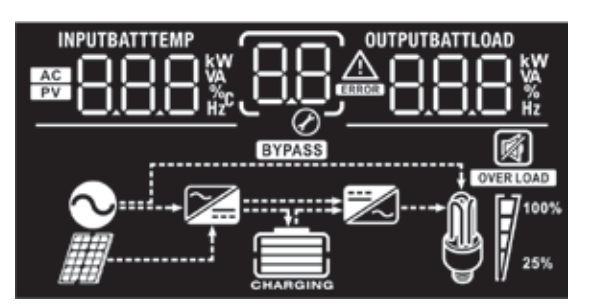

| Sembol                  | Fonksiyon açıklaması                                                                                                    |                                                                                                    |  |  |  |
|-------------------------|----------------------------------------------------------------------------------------------------|----------------------------------------------------------------------------------------------------|--|--|--|
| Giriş Kaynağı Bilgisi   |                                                                                                    |                                                                                                    |  |  |  |
| AC                      | AC girişini gösterir.                                                                                                    | AC girişini gösterir.                                                                                         |  |  |  |
| PV                      | PV girişini gösterir.                                                                                                    | V girişini gösterir.                                                                                          |  |  |  |
|                         | Giriş gerilimini, giriş frekansını<br>batarya gerilimini gösterir.                                                       | iriş gerilimini, giriş frekansını, PV gerilimini, şarj akımını, şarj gücünü ve<br>atarya gerilimini gösterir. |  |  |  |
| Konfigürasyon P         | rogramı ve Arıza Bilgisi                                                                                                 |                                                                                                    |  |  |  |
| 88                      | Ayar programlarını gösterir.                                                                                             |                                                                                                    |  |  |  |
|                         | Uyarı ve arıza kodlarını göster                                                                                          | ir.                                                                                                    |  |  |  |
|                         | Uyarı: Uyarı kodu ile yanıp sönüyor.                                                                                     |                                                                                                    |  |  |  |
|                         | Hata:                                                                                                    | Hata: Arıza kodu ile yanıyor.                                                                                 |  |  |  |
| Çıkış Bilgisi           |                                                                                                    |                                                                                                    |  |  |  |
| OUTPUTBATTLOAD          | Çıkış gerilimini, çıkış frekansını, yük yüzdesini, yükü VA cinsinden, yükü<br>Watt cinsinden ve deşarj akımını gösterir. |                                                                                                    |  |  |  |
| Batarya Bilgisi         |                                                                                                    |                                                                                                    |  |  |  |
| Şarj Etmek              | Pil modunda %0-24, %25-49,<br>modunda şarj durumunu göst                                                                 | %50-74 ve %75-100 pil seviyesini ve hat<br>erir.                                                              |  |  |  |
| AC modunda, bata        | rya şarj durumunu gösterecektir                                                                                          |                                                                                                    |  |  |  |
| Durum                   | Batarya gerilimi                                                                                                    | LCD Ekran                                                                                                    |  |  |  |
|                         | <2V/hücre                                                                                                    | 4 çubuk sırayla yanıp sönecektir.                                                                             |  |  |  |
| Sürekli Akım            | 2 ~ 2.083V/Hücre                                                                                                    | AIT ÇUDUK Yanacak ve diger uç çubuk<br>sırayla yanıp sönecektir.                                              |  |  |  |
| Sürekli Gerilim<br>Modu | 2.083 ~ 2.167V/Hücre                                                                                                    | Alttaki iki çubuk yanacak ve diğer iki<br>çubuk sırayla yanıp sönecektir.                                     |  |  |  |
|                         | > 2.167 V/Hücre                                                                                                    | Alttaki üç çubuk yanacak ve en üstteki<br>çubuk yanıp sönecektir.                                             |  |  |  |
| Yüzer Modu. Bata        | ryalar tamamen şarj olmuştur.                                                                                            | 4 çubuk yanacaktır.                                                                                           |  |  |  |
|                         |                                                                                                    |                                                                                                    |  |  |  |

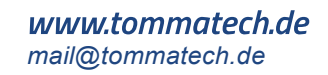

| Pil modunda, pil kapasitesini gösterecektir. |                                                          |                                                               |                       |         |           |          |
|----------------------------------------------|----------------------------------------------------------|---------------------------------------------------------------|-----------------------|---------|-----------|----------|
| Şarj Yüzdesi                                 |                                                          | Batar                                                         | ya Voltajı            |         | LCD Ekran |          |
|                                              |                                                          | < 1.8                                                         | 5V/hücre              |         |           |          |
|                                              |                                                          | 1.85V/hücre ~ 1.933V/hücre                                    |                       |         |           |          |
| Şarj >50%                                    |                                                          | 1.933                                                         | V/hücre ~ 2.017V/h    | ücre    |           |          |
|                                              |                                                          | > 2.0                                                         | 17V/hücre             |         |           |          |
|                                              |                                                          | < 1.8                                                         | 92V/hücre             |         |           |          |
|                                              |                                                          | 1.892                                                         | V/hücre ~ 1.975V/h    | ücre    |           |          |
| Şarj < 50%                                   |                                                          | 1.975                                                         | V/hücre ~ 2.058V/h    | ücre    |           |          |
|                                              |                                                          | > 2.0                                                         | 58V/hücre             |         |           |          |
| Şarj Bilgisi                                 |                                                          |                                                               |                       |         |           |          |
| OVERLOAD                                     | Aşırı yükü gö                                            | Aşırı yükü gösterir.                                          |                       |         |           |          |
|                                              | Yük seviyesi                                             | sini %0-24, %25-49, %50-74 ve %75-100 aralıklarında gösterir. |                       |         |           |          |
| M 17100%                                     | 0%~24                                                    | %                                                             | 25%~49%               | 5       | 50%~74%   | 75%~100% |
| 25%                                          | 7                                                        |                                                               | 7                     |         | 7         | 7        |
| Mod Çalışma Bilg                             | isi                                                      |                                                               |                       |         |           |          |
| $\sim$                                       | Ünitenin şeb                                             | ekeye                                                         | bağlı olduğunu göste  | erir.   |           |          |
|                                              | Ünitenin PV (güneş) paneline bağlı olduğunu gösterir.    |                                                               |                       |         |           |          |
| BYPASS                                       | Yükün şebeke elektriği tarafından sağlandığını gösterir. |                                                               |                       |         |           |          |
| <b>7</b>                                     | Şebeke şarj devresinin çalıştığını gösterir.             |                                                               |                       |         |           |          |
|                                              | DC/AC invertör devresinin çalıştığını gösterir.          |                                                               |                       |         |           |          |
| Sessiz Çalışma                               |                                                          |                                                               |                       |         |           |          |
| M                                            | Ünite alarmı                                             | nın dev                                                       | vre dışı olduğunu gös | sterir. |           |          |

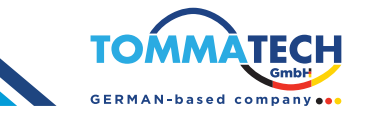

# LCD Ayarları

ENTER tuşuna 3 saniye boyunca basılı tutarak ünite ayar moduna geçecektir. Ayar programlarını seçmek için 'UP' veya 'DOWN' tuşuna basın. Ardından, seçimi onaylamak için 'ENTER' tuşuna veya çıkmak için 'ESC' tuşuna basın.

| Ayar Programları : |                                                                                                    |                               |                                                                                                    |  |
|--------------------|----------------------------------------------------------------------------------------------------|-------------------------------|----------------------------------------------------------------------------------------------------|--|
| Program            | Açıklama                                                                                                    | Seçilebilir Seçenek           |                                                                                                    |  |
| 00                 | Ayar modundan çık                                                                                                    |                               |                                                                                                    |  |
| 01                 | Çıkış kaynağı önceliği:<br>01 Yük güç kaynağı önceliğini<br>yapılandırmak için                                                                                       | Öncelikli Şebeke (Varsayılan) | Şebeke, yükleri beslemek için birinci<br>öncelik olarak güç sağlayacaktır.<br>Güneş enerjisi ve batarya enerjisi,<br>yalnızca şebeke elektriği mevcut<br>olmadığında yükleri besleyecektir.                                                                                                    |  |
|                    |                                                                                                    | Öncelikli Güneş Enerji        | Güneş enerjisi, yükleri beslemek için<br>birinci öncelik olarak güç sağlar. Eğer<br>güneş enerjisi, tüm bağlı yükleri<br>beslemek için yeterli değilse, şebeke<br>enerjisi aynı anda yükleri<br>besleyecektir.                                                                                                    |  |
|                    |                                                                                                    | SBU Önceliği                  | Güneş enerjisi, yükleri beslemek için<br>birinci öncelik olarak güç sağlar. Eğer<br>güneş enerjisi, tüm bağlı yükleri<br>beslemek için yeterli değilse, batarya<br>enerjisi aynı anda yükleri besleyecek-<br>tir. Şebeke enerjisi, yalnızca batarya<br>voltajı düşük seviyeli uyarı voltajına<br>veya program 12'deki ayar noktasına<br>düştüğünde yükleri besleyecektir. |  |
| 02                 | Max. şarj akımı: Güneş ve<br>şebeke şarj cihazları için<br>toplam şarj akımını<br>yapılandırmak için.<br>(Max. şarj akımı = şebeke şarj<br>akımı + güneş şarj akımı) | 60A (Varsayılan)              | Ayar aralığı 10A ile 100A arasındadır.<br>Her tıklamada artış 10A'dır.                                                                                                    |  |
| 03                 | AC giriş voltaj aralığı                                                                                                    | Cihazlar (Varsayılan)         | Seçildiği takdirde, kabul edilebilir AC<br>giriş voltaj aralığı 90-280VAC<br>arasında olacaktır.                                                                                                    |  |
|                    |                                                                                                    | UPS<br>UPS                    | Seçildiği takdirde, kabul edilebilir AC<br>giriş voltaj aralığı 170-280VAC<br>arasında olacaktır.                                                                                                    |  |
| 05                 | Pil tipi                                                                                                    | AGM (Varsayılan)              | Islak Tip Akü                                                                                                    |  |

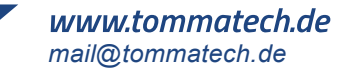

|    |                                                       |                                          | Eğer 'Kullanıcı Tanımlı' seçilirse, batarya<br>şarj voltajı ve düşük DC kesilme voltajı<br>program 26, 27 ve 29'da ayarlanabilir.                                                                                                    |
|----|-------------------------------------------------------|------------------------------------------|----------------------------------------------------------------------------------------------------|
|    |                                                       |                                          | Seçildiği takdirde, 02, 26, 27 ve 29<br>numaralı programlar otomatik olarak<br>ayarlanacaktır. Ek bir ayar yapmaya<br>gerek yoktur.                                                                                                    |
|    |                                                       |                                          | Seçildiği takdirde, 02, 12, 26, 27 ve 29<br>numaralı programlar, batarya tedarikçisi<br>tarafından önerilen şekilde otomatik<br>olarak yapılandırılacaktır. Ek bir ayar<br>yapmaya gerek yoktur.                                                                                                    |
|    |                                                       |                                          | Seçildiği takdirde, 02, 26, 27 ve 29<br>numaralı programlar otomatik olarak<br>ayarlanacaktır. Ek bir ayar yapmaya<br>gerek yoktur.                                                                                                    |
| 05 | Pil Tipi                                              | LIA Protokolü Uyumlu<br>Batarya          | Eğer CAN protokolüne uyumlu lityum<br>batarya kullanıyorsanız, 'LIA' seçeneğini<br>seçin. Seçildiği takdirde, 02, 26, 27 ve 29<br>numaralı programlar otomatik olarak<br>ayarlanacaktır. Ek bir ayar yapmaya<br>gerek yoktur.                                                                         |
|    |                                                       | LIb Protokolü Uyumlu<br>Batarya          | Eğer RS485 protokolüne uyumlu lityum<br>batarya kullanıyorsanız, 'LIb' seçeneğini<br>seçin. Seçildiği takdirde, 02, 26, 27 ve 29<br>numaralı programlar otomatik olarak<br>ayarlanacaktır. Ek bir ayar yapmaya<br>gerek yoktur.                                                                       |
|    |                                                       | 3. Parti Lityum Batarya                  | Yukarıda listelenmeyen Lityum batarya<br>kullanıyorsanız, 'LIC' seçeneğini seçin.<br>Seçildiği takdirde, 02, 26, 27 ve 29<br>numaralı programlar otomatik olarak<br>ayarlanacaktır. Ek bir ayar yapmaya<br>gerek yoktur. Kurulum prosedürü için<br>lütfen batarya tedarikçisi ile iletişime<br>geçin. |
| 06 | Aşırı yük durumunda<br>otomatik yeniden başlatma      | Yeniden başlatma devre dışı (varsayılan) | Yeniden başlatma etkin                                                                                                    |
| 07 | Aşırı sıcaklık durumunda<br>otomatik yeniden başlatma |                                          | Yeniden başlatma etkin                                                                                                    |
| 09 | Çıkış Frekansı                                        | 50Hz (Varsayılan)                        | 60Hz<br>0960 <sub>нz</sub>                                                                                                    |
| 10 | Çıkış Voltajı                                         |                                          |                                                                                                    |

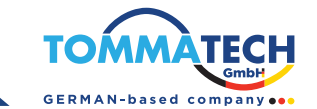

|    |                                                                                        | 2401/                                                |                                                                                                    |  |  |
|----|----------------------------------------------------------------------------------------|------------------------------------------------------|----------------------------------------------------------------------------------------------------|--|--|
|    |                                                                                        | 10 <u>240</u>                                        |                                                                                                    |  |  |
|    |                                                                                        | 1.2K/3KVA-24V modellerinde mevcut seçenekler         |                                                                                                    |  |  |
|    |                                                                                        | 40A (varsayılan)                                     | Ayar aralığı 2A, ardından 10A'dan 80A'ya<br>kadar devam eder. Her tıklama ile artış<br>10A'dır.                       |  |  |
|    | maksimumu                                                                              | 1.2K/3KVA-24V modellerinde r                         | nevcut secenekler                                                                                                    |  |  |
| 11 | Not: Eğer program<br>02'deki ayar değeri,<br>program 11'deki<br>değerden daha küçükse, | 30A (varsayılan)                                     | Ayar aralığı 2A, ardından 10A'dan<br>80A'ya kadar devam eder. Her tıklama<br>ile artış 10A'dır.                       |  |  |
|    | cihazı için program                                                                    |                                                      | aldau                                                                                                    |  |  |
|    | 02'deki şarj akımını                                                                   | 304 (vareavilar)                                     | lekier:                                                                                                    |  |  |
|    | uygular.                                                                               |                                                      | Ayar aralığı 2A, ardından 10A'dan<br>100A'ya kadar devam eder. Her<br>tıklamada artış 10A'dır.                        |  |  |
|    |                                                                                        | 1.2KVA modellerinde mevcut s                         | ecenekler                                                                                                    |  |  |
|    |                                                                                        |                                                      |                                                                                                    |  |  |
|    | Program 01'de 'SBU<br>önceliği' veya 'Öncelikli                                        |                                                      |                                                                                                    |  |  |
|    |                                                                                        |                                                      |                                                                                                    |  |  |
|    |                                                                                        | 12.5V                                                | 12.8V                                                                                                    |  |  |
|    |                                                                                        | l <u>∂</u> _ <u>lӚS</u> ĭ_                           | lS <u>158</u> ,                                                                                                    |  |  |
|    | voltaj noktası şebeke                                                                  | 3KVA-24V modellerinde mevcut seçenekler              |                                                                                                    |  |  |
| 12 | kaynağına geri<br>ayarlanır.                                                           |                                                      | Ayar aralığı 22V ile 25.5V arasındadır.<br>Her tıklamada artış 0.5V'dur.                                              |  |  |
|    |                                                                                        | 3KVA-48V/5KVA modellerinde                           | mevcut seçenekler                                                                                                    |  |  |
|    |                                                                                        | 46V (varsayılan)                                     | Ayar aralığı 44V ile 51V arasındadır. Her                                                                             |  |  |
|    |                                                                                        | ₩ <u>۲</u>                                           | uklamada aruş 1v dur.                                                                                                 |  |  |
|    |                                                                                        | Program 05'te herhangi bir lity<br>mevcut seçenekler | um batarya tipi seçildiğinde                                                                                          |  |  |
|    |                                                                                        | SOC %10 (Lithium için<br>varsayılan)                 | Eğer program 05'te herhangi bir lityum<br>batarya tipi seçilirse, ayar değeri<br>otomatik olarak SOC'ye değişecektir. |  |  |
|    |                                                                                        | lç' <u> 0∗</u>                                       | Ayarlanabilir aralık %5 ile %95<br>arasındadır.                                                                       |  |  |

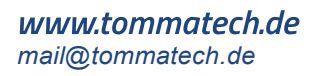

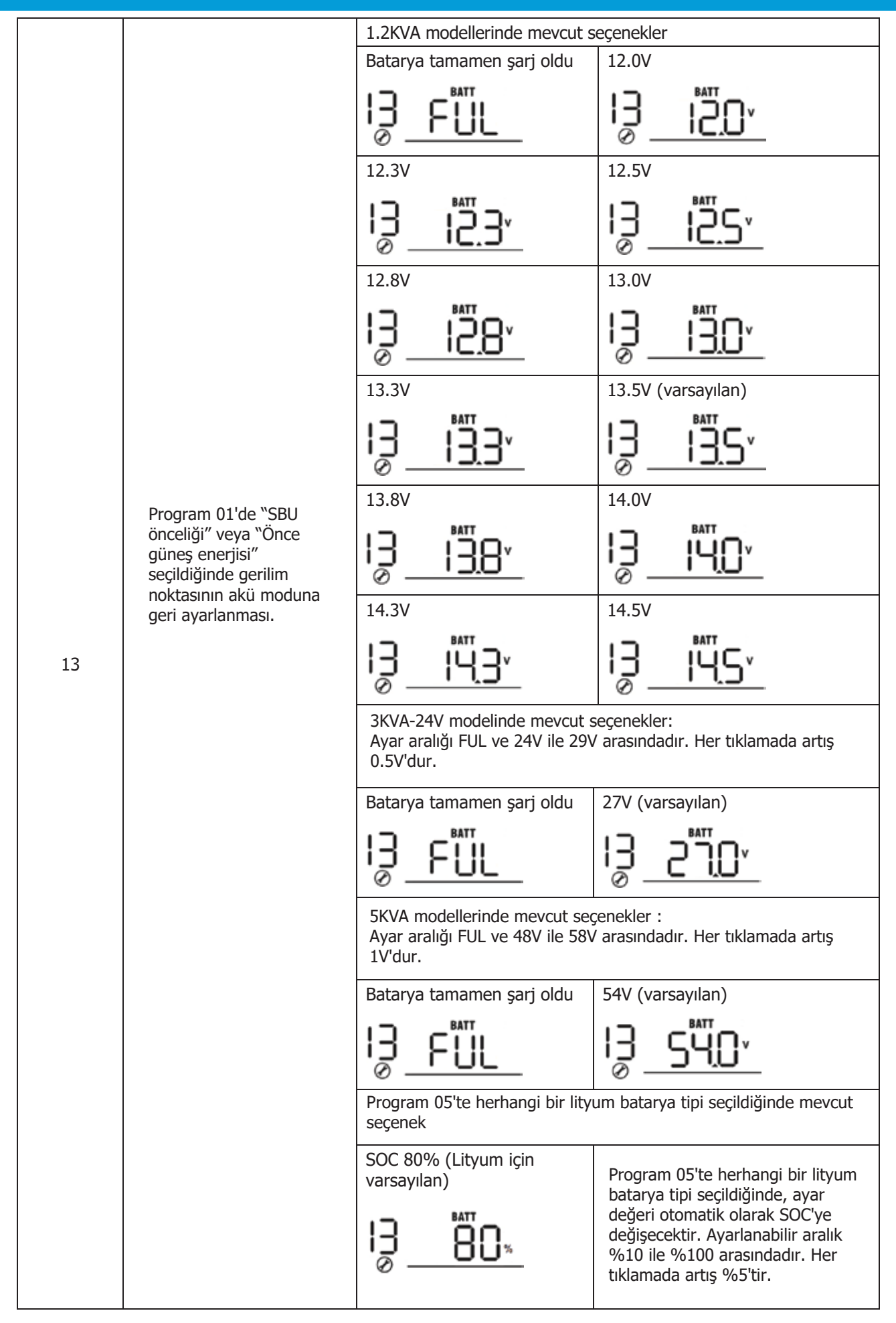

# TommaTech GmbH - Garching b. München / GERMANY

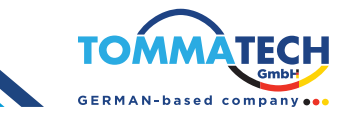

|    |                                                                                                    | Bu invertör/şarj cihazı Line, St<br>çalışıyorsa, şarj kaynağı aşağı                                                                                                    | andby veya Fault modunda<br>daki gibi programlanabilir:                                                                                                    |  |
|----|----------------------------------------------------------------------------------------------------|----------------------------------------------------------------------------------------------------|----------------------------------------------------------------------------------------------------|--|
|    | Şarj kaynağı önceliği:<br>Şarj kaynağı önceliğini<br>yapılandırmak için                                           | Öncelikli güneş enerji                                                                                                    | Güneş enerjisi, birinci öncelik<br>olarak bataryayı şarj edecektir.<br>Şebeke, yalnızca güneş enerjisi<br>mevcut olmadığında bataryayı şarj<br>edecektir.                                                                                     |  |
| 16 |                                                                                                    | Güneş ve şebeke (varsayılan)                                                                                                    | Güneş enerjisi ve şebeke aynı<br>anda bataryayı şarj edecek                                                                                                    |  |
|    |                                                                                                    | Sadece güneş enerji                                                                                                    | Şebeke olsa da olmasa da,<br>yalnızca güneş enerjisi şarj<br>kaynağı olacaktır.                                                                                                    |  |
|    |                                                                                                    | Bu inverter/şarj cihazı Batarya modunda çalışıyorsa, bataryayı<br>yalnızca güneş enerjisi şarj edebilir. Güneş enerjisi mevcut ve<br>yeterliyse, bataryayı şarj edecektir. |                                                                                                    |  |
| 18 | Alarm Denetimi                                                                                                    | Alarm açık varsayılan                                                                                                    | Alarm kapalı                                                                                                    |  |
| 19 | Varsayılan ekran<br>görüntüsüne                                                                                   | Varsayılan ekrana geri dön<br>(varsayılan)                                                                                                    | Bu seçenek etkinleştirildiğinde,<br>kullanıcı ekranı manuel olarak<br>değiştirse bile, herhangi bir tuşa 1<br>dakika boyunca basılmadığında<br>ekran otomatik olarak varsayılan<br>görüntü ekranına (Giriş Voltajı /<br>Çıkış Voltajı) döner. |  |
|    |                                                                                                    | En son ekranda kal                                                                                                    | Bu seçenek seçildiğinde, ekran<br>kullanıcı tarafından en son hangi<br>ekrana geçirilmişse o ekranda<br>sabit kalır.                                                                                                    |  |
| 20 | Aydınlatma denetimi                                                                                               | Aydınlatma açık (varsayılan)                                                                                                    |                                                                                                    |  |
| 22 | Birincil kaynak kesildiğinde<br>bip sesi duyulur.                                                                 | Alarm açık (varsayılan)                                                                                                    | Alarm kapalı                                                                                                    |  |
| 23 | Aşırı Yük Bypass:<br>Etkinleştirildiğinde, cihaz<br>batarya modunda aşırı yük<br>oluşursa şebeke moduna<br>geçer. | Bypass devre dışı (varsayılan)                                                                                                    | Bypass devrede                                                                                                    |  |
| 25 | Arıza kodunu kaydet                                                                                               | Kayıt etkinleştirme (varsayılan)                                                                                                    |                                                                                                    |  |
| 26 | Toplu şarj voltajı<br>(C.V voltajı)                                                                               | 1.2KVA varsayılan ayar: 14.1V                                                                                                    | BATT                                                                                                    |  |

**www.tommatech.de** mail@tommatech.de

|    |                                     | 3KVA-24V varsayılan ayar: 28.2V                                                                                                    |
|----|-------------------------------------|----------------------------------------------------------------------------------------------------|
|    |                                     | <u>55</u>                                                                                                    |
|    |                                     | 5KVA-48V varsayılan ayar: 56.4V                                                                                                    |
| 26 | Toplu şarj voltajı<br>(C.V voltajı) | <u> </u>                                                                                                    |
|    |                                     | Program 5'te 'Kullanıcı Tanımlı' seçilirse, bu program yapılandırılabilir. Ayar<br>aralığı şu şekildedir:<br>1.2KVA modeli için: 12.5V - 15.0V<br>3KVA-24V modeli için: 25.0V - 31.0V<br>5KVA modeli için: 48.0V - 61.0V<br>Her tıklamada artış değeri 0.1V'dur.                                                                                                  |
|    |                                     | 1.2KVA varsayılan ayar: 13.5V                                                                                                    |
|    |                                     | <u>_FLu_2] [<u>3</u>5<sup>,</sup></u>                                                                                                    |
|    |                                     | 3KVA-24V varsayılan ayar: 27.0V                                                                                                    |
|    |                                     | _FLu_2 <u>0</u> _2 <u>,0</u> ,                                                                                                    |
| 27 | Yüzer Şarj Voltajı                  | 5KVA varsayılan ayar: 54.0V                                                                                                    |
|    |                                     | <u> </u>                                                                                                    |
|    |                                     | Program 5'te 'Kullanıcı Tanımlı' seçildiğinde, bu program yapılandırılabilir.<br>Ayar aralığı şu şekildedir:<br>1.2KVA modeli için: 12.5V - 15.0V<br>3KVA-24V modeli için: 25.0V - 31.0V<br>5KVA modeli için: 48.0V - 61.0V<br>Her tıklamada artış değeri 0.1V'dur.                                                                                               |
|    |                                     | 1.2KVA varsayılan ayar: 10.5V                                                                                                    |
|    |                                     | COU 29 105,                                                                                                    |
|    |                                     | 3KVA -24V varsayılan ayar: 21.0V                                                                                                    |
| 29 |                                     | <u> </u>                                                                                                    |
|    | Düşük DC kesme voltajı              | 5KVA varsayılan ayar: 42.0V                                                                                                    |
|    | , ,                                 | <u> </u>                                                                                                    |
|    |                                     | Program 5'te 'Kullanıcı Tanımlı' seçildiğinde, bu program yapılandırılabilir. Ayar<br>aralığı şu şekildedir:<br>1.2KVA modeli için: 10.5V - 12.0V<br>3KVA-24V modeli için: 21.0V - 24.0V<br>48V/5KVA modeli için: 42.0V - 48.0V<br>Her tıklamada artış değeri 0.1V'dur.<br>Düşük DC kesme voltajı, yük oranı ne olursa olsun ayarlanan değere<br>sabitlenecektir. |

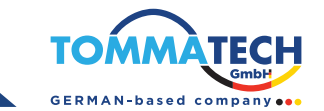

|    |                                    | Lityum batarya için varsay                                                                                                    | ılan ayar: SOC 5%                                                                                     |
|----|------------------------------------|----------------------------------------------------------------------------------------------------|----------------------------------------------------------------------------------------------------|
| 29 | Düşük DC kesme voltajı             | <u>[62 -03</u>                                                                                                    | BATT 5%                                                                                               |
|    | <b>-</b>                           | Program 05'te herhangi b<br>değeri otomatik olarak SC<br>aralık %0 ila 90%. Her tık                                                                                                    | ir lityum pil türü seçilirse, ayar<br>OC olarak değişecektir. Ayarlanabilir<br>damanın artışı %1'dir. |
| 30 | Batarya dengeleme                  | Batarya dengeleme                                                                                                    | Batarya dengeleme devre dışı<br>bırakma (varsayılan)<br>BO ESS                                        |
|    |                                    | Eğer Program 05'te 'Sel Se<br>(User-Defined) seçilirse, b                                                                                                    | evgisi' (Flooded) veya 'Kullanıcı Tanımlı'<br>bu program yapılandırılabilir.                          |
|    |                                    | 3KVA-24V varsayılan ayar:                                                                                                    | 29.2V                                                                                                 |
|    |                                    | En3°1_                                                                                                    | 1 <u>4</u> 5                                                                                          |
|    |                                    | 3KVA-24V varsayılan ayar                                                                                                    | : 29.2V                                                                                               |
| 31 | Batarya dengeleme voltajı          | E∃° _                                                                                                    | 282                                                                                                   |
|    |                                    | 5KVA varsayılan ayar: 58.4                                                                                                    | 4V                                                                                                    |
|    |                                    | 63^                                                                                                    | <u>58.</u> 4 <sup>×</sup>                                                                             |
|    |                                    | Ayar aralığı şu şekildedir:1.<br>3KVA-24V modeli için: 25.0<br>5KVA modeli için: 48.0V - 6                                                                                                    | 2KVA modeli için: 12.0V - 15.0V<br>)V - 31.0V<br>51.0V Her tıklamada artış değeri 0.1V'dur.           |
| 33 | Batarya dengeleme süresi           | 60dk (varsayılan)                                                                                                    | Ayar aralığı 5 dakika ile 900 dakika<br>arasındadır.Her tıklamada artış değeri<br>5 dakikadır.        |
| 34 | Batarya dengeleme<br>zaman aşımı   | 120dk (varsayılan)                                                                                                    | Ayar aralığı 5 dakika ile 900 dakika<br>arasındadır.Her tıklamada artış değeri<br>5 dakikadır.        |
| 35 | Dengelme aralığı                   | 30gün (varsayılan)                                                                                                    | Ayar aralığı 0 ila 90 gündür.<br>Her tıklamanın artışı 1 gündür.                                      |
|    |                                    | Devrede<br>36 REN                                                                                                    |                                                                                                    |
| 36 | Dengeleme hemen<br>etkinleştirildi | Eğer program 30'ta dengeleme fonksiyonu etkinleştirilir<br>program yapılandırılabilir. Bu programda "Etkinleştiri" (<br>seçilirse, batarya dengeleme hemen etkinleştirilir ve LC<br>sayfasında "E¶" gösterilir. "Devre Dışı Bırak" (Disable<br>dengeleme fonksiyonu bir sonraki etkinleştirilen denge<br>gelene kadar iptal edilir, bu zaman dilimi program 35 a<br>dayalıdır. Bu durumda, LCD ana sayfasında "E¶" görü |                                                                                                    |

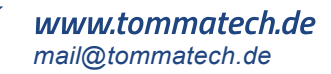

### **Ekran Ayarları**

LCD ekran bilgisi, "YUKARI" (UP) veya "AŞAĞI" (DOWN) tuşlarına basarak sırasıyla geçiş yapacaktır. Seçilebilir bilgiler, aşağıdaki tabloda belirtilen sıraya göre değiştirilir.

| Seçilebilir Bilgiler                           | LCD Ekran                            |
|------------------------------------------------|--------------------------------------|
| Giriş voltajı/çıkış voltajı (varsayılan ekran) | Giriş voltaj=230V, çıkış voltaj=230V |
| Giriş frekansı                                 |                                      |
| PV voltaj                                      | PV voltaj=260V                       |
| PV akımı                                       |                                      |
| PV gücü                                        | PV gücü = 500W                       |

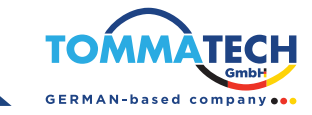

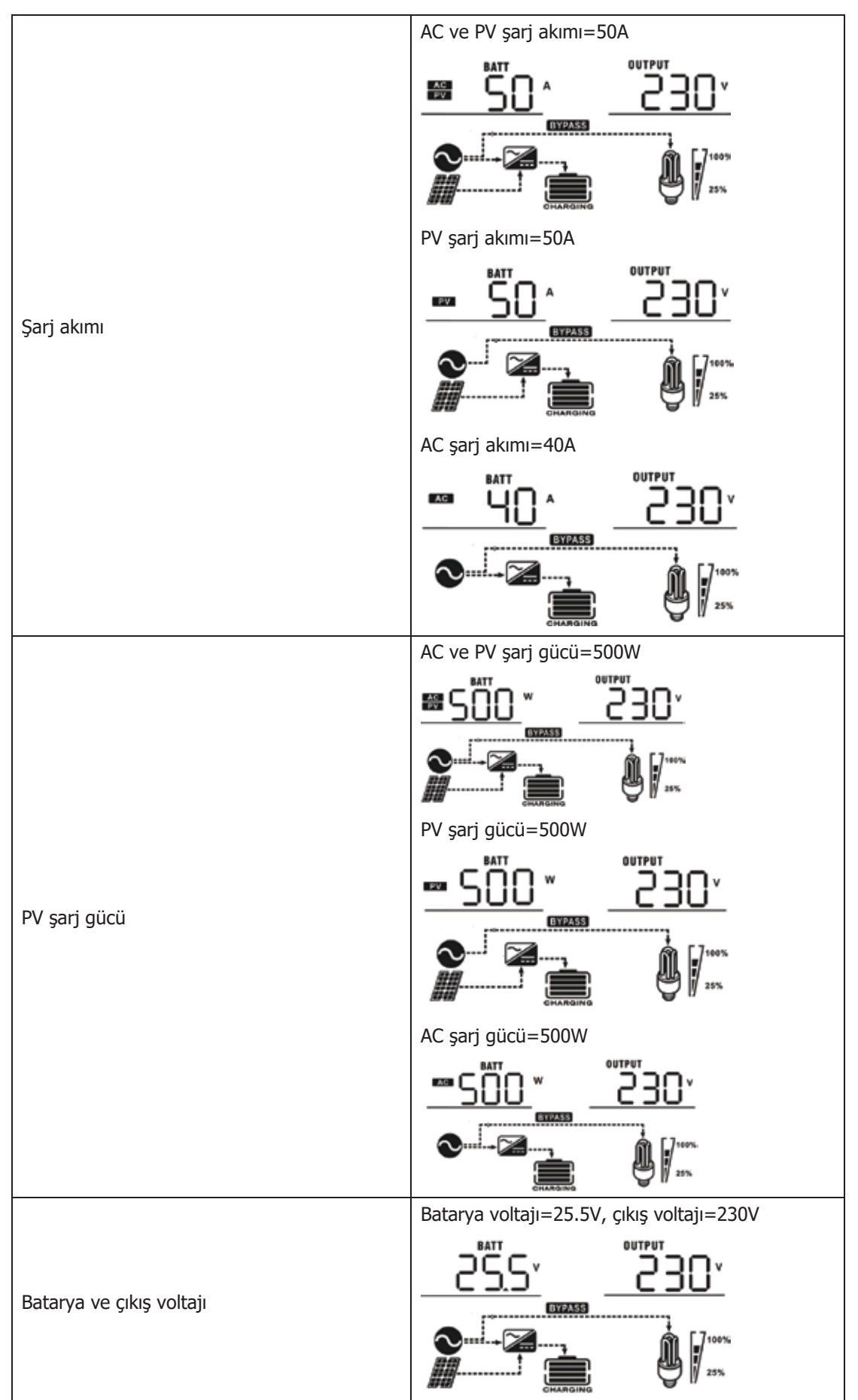

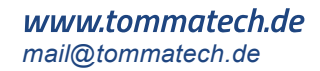

|                 | Cikis frekansi=50Hz                                                                                              |
|-----------------|----------------------------------------------------------------------------------------------------|
| Çıkış frekansı  |                                                                                                    |
| Yük yüzdesi     | Yük yüzdesi                                                                                                    |
| VA olarak yük   | Yük bağlantısı 1kVA'dan düşük olduğunda, VA cinsinden<br>yük aşağıdaki grafik gibi xxxVA olarak gösterilecektir. |
| Watt olarak yük | Yük 1kW'dan düşük olduğunda, W cinsinden yük<br>aşağıdaki grafik gibi xxxW olarak gösterilecektir.               |

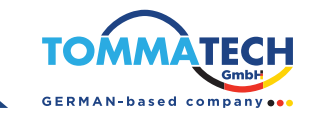

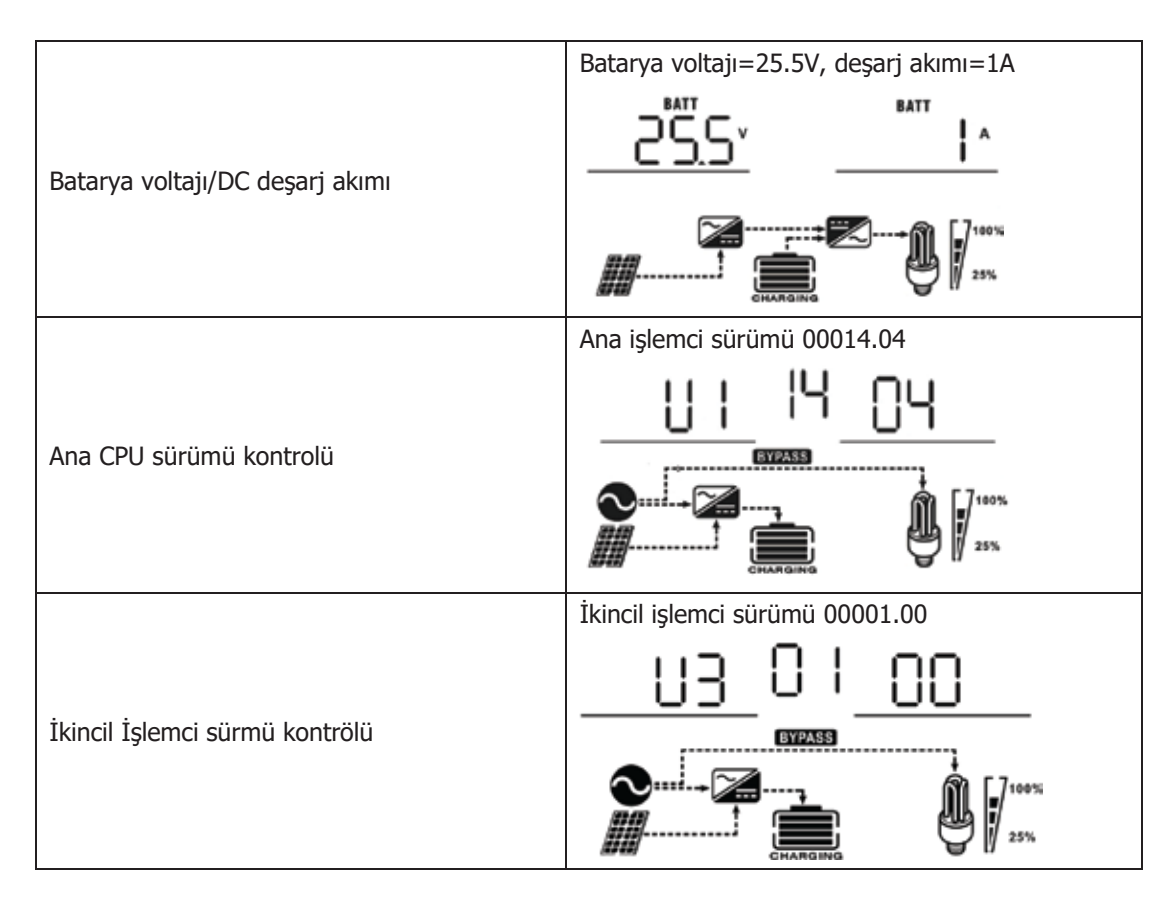

# Çalışma Modu Açıklaması

| Çalışma modu                                                                                                    | Açıklama                                                                                                   | LCD Ekran                                                                                                    |
|----------------------------------------------------------------------------------------------------|----------------------------------------------------------------------------------------------------|----------------------------------------------------------------------------------------------------|
| <b>Çalışma modu</b><br>Bekleme modu<br><b>Not:</b><br>*Bekleme modu: İnverter<br>henüz açılmamış olsa da, bu<br>durumda inverter AC çıkışı<br>olmadan bataryayı şarj<br>edebilir. | <b>Açıklama</b><br>Cihaz tarafından hiçbir çıkış<br>sağlanmaz, ancak yine de<br>bataryaları şarj edebilir. | LCD Ekran         Şebeke ve PV enerjisiyle şarj etme         Şebeke ile şarj etme         Şebeke ile şarj etme         PV enerjisiyle şarj etme |
|                                                                                                    |                                                                                                    | Şarj yok                                                                                                    |
|                                                                                                    |                                                                                                    |                                                                                                    |

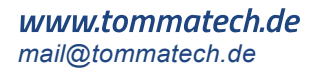

| Çalışma modu                                                                                                    | Açıklama                                                                                             | LCD ekran                                                                                                    |  |
|----------------------------------------------------------------------------------------------------|----------------------------------------------------------------------------------------------------|----------------------------------------------------------------------------------------------------|--|
| Hata Modu<br>Not:<br>*Hata modu: Hatalar, iç<br>devre hataları veya aşırı<br>sıcaklık, çıkış kısa devresi<br>gibi dışsal sebeplerden<br>kaynaklanabilir. | PV enerji ve Şebeke ile<br>bataryalar şarj edilebilir.                                               | Şebeke ve PV enerjisiyle şarj etme         Şebeke ile şarj etme         Şebeke ile şarj etme         PV enerjisi ile şarj etme         Şarj yok                                                                                                    |  |
|                                                                                                    | Cihaz, şebekeden çıkış gücü<br>sağlar. Ayrıca, şebeke<br>modunda bataryayı şarj<br>eder.             | Şebeke ve PV enerjisiyle şarj etme                                                                                                    |  |
| Şebeke modu                                                                                                    | Cihaz, şebekeden çıkış<br>gücü sağlayacaktır.<br>Ayrıca, şebeke modunda<br>bataryayı şarj edecektir. | Sebeke ile şarj etme         Sebeke ile şarj etme         Süneş enerjisi öncelikli" (solar first) çıkış kaynağı<br>önceliği seçilirse ve bataryayı şarj edecektir.         Süneş enerjisi öncelikli" (solar first) çıkış kaynağı<br>önceliği seçilirse ve batarya bağlı değilse, güneş |  |
|                                                                                                    |                                                                                                    | enerjisi ve şebeke yükleri sağlayacaktır.                                                                                                    |  |

# TommaTech GmbH - Garching b. München / GERMANY

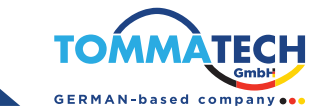

| Çalışma Modu | Açıklama                                                          | LCD Ekran                                                              |
|--------------|-------------------------------------------------------------------|------------------------------------------------------------------------|
|              |                                                                   | PV enerji ve batryadan güç                                             |
|              |                                                                   | PV enerjisi, yükleri besleyecek ve aynı anda bataryayı şarj edecektir. |
| Batarya Modu | Cihaz, batarya ve PV<br>enerjisinden çıkış gücü<br>sağlayacaktır. |                                                                        |
|              |                                                                   | sadece bataryadan güç                                                  |
|              |                                                                   | Sadece PV enerjisinde güç                                              |
|              |                                                                   |                                                                        |

#### Batarya Dengeleme Açıklaması

Dengeleme fonksiyonu, şarj kontrol cihazına eklenmiştir. Bu fonksiyon, stratifikasyon gibi negatif kimyasal etkilerin birikmesini tersine çevirir; stratifikasyon, asit yoğunluğunun bataryanın alt kısmında üst kısmına göre daha fazla olduğu bir durumdur. Dengeleme ayrıca, plakalar üzerinde birikmiş olabilecek sülfat kristallerinin temizlenmesine yardımcı olur. Bu durum, kontrolsüz bırakıldığında, sülfatlaşma adı verilen bir duruma yol açarak bataryanın genel kapasitesini azaltır. Bu nedenle, bataryanın periyodik olarak dengelemesi önerilmektedir.

#### • Dengeleme Fonksiyonu Nasıl Uygulanır?

Öncelikle, batarya dengeleme fonksiyonunu LCD izleme ayarlarında program 30 üzerinden etkinleştirmeniz gerekir. Daha sonra bu fonksiyonu aşağıdaki yöntemlerden biriyle cihazda uygulayabilirsiniz:

Program 35 üzerinden dengeleme aralığını ayarlamak.

Program 36 üzerinden dengelemeyi anında başlatmak.

#### • Ne Zaman Dengeleme Yapılır?

Float (denge) aşamasında, ayarlanan dengeleme aralığına (batarya dengeleme döngüsüne) ulaşıldığında veya dengeleme anında etkinleştirildiğinde, kontrol cihazı Dengeleme (Equalize) aşamasına geçecektir.

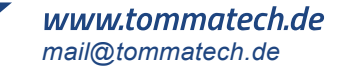

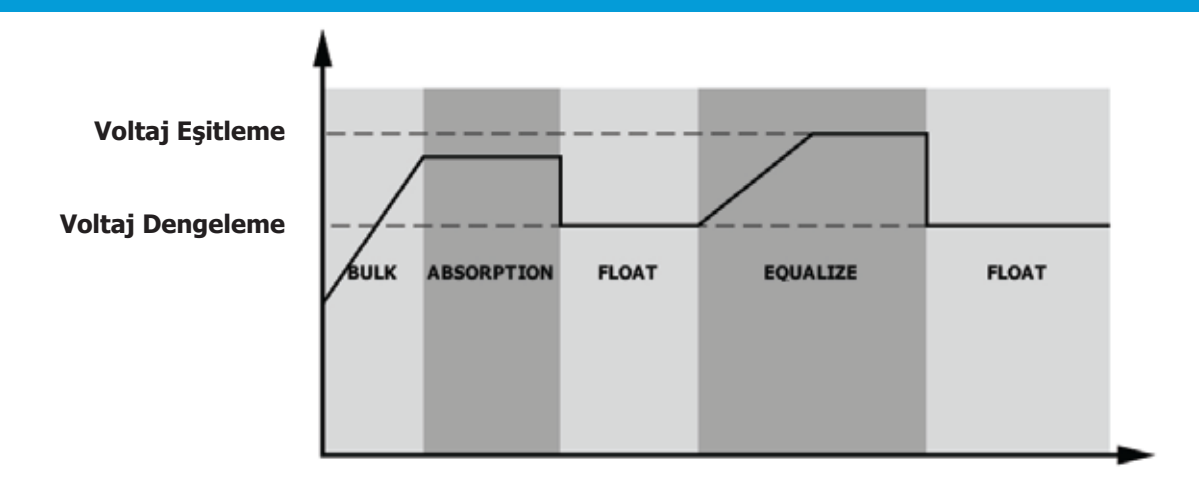

#### • Dengeleme Şarj Süresi ve Zaman Aşımı

Dengeleme aşamasında, kontrol cihazı batarya voltajı dengeleme voltajına ulaşana kadar bataryayı mümkün olduğunca şarj eder. Ardından, batarya voltajını dengeleme voltajında sabit tutmak için sabit voltaj regülasyonu uygulanır. Batarya, ayarlanan dengeleme süresi dolana kadar dengeleme aşamasında kalır.

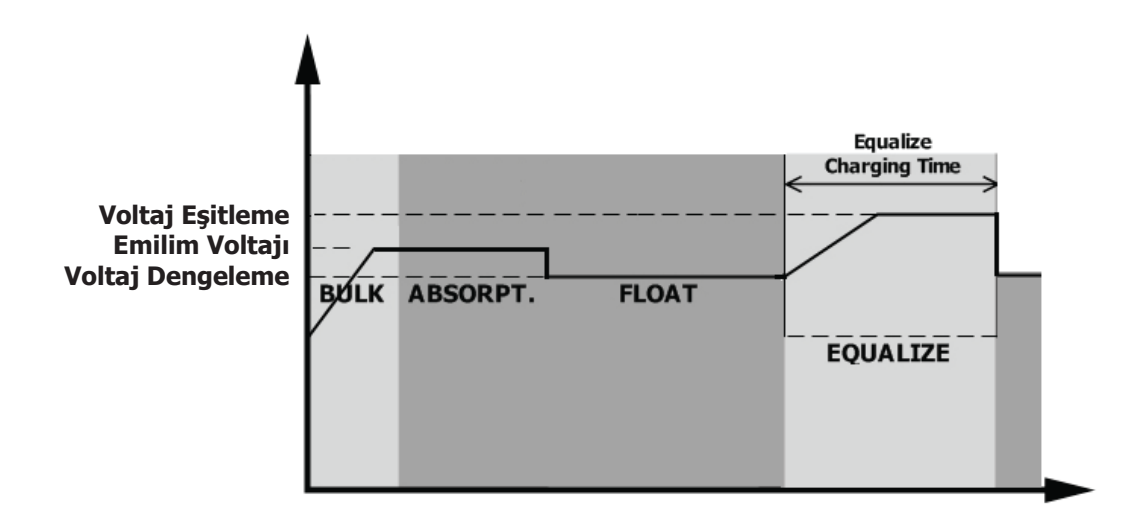

Ancak, dengeleme aşamasında, batarya dengeleme süresi dolduğunda ve batarya voltajı hâlâ dengeleme voltajı seviyesine ulaşmamışsa, şarj kontrol cihazı batarya dengeleme süresini, batarya voltajı dengeleme voltajına ulaşana kadar uzatacaktır. Eğer batarya voltajı, dengeleme zaman aşımı ayarı sona erdiğinde hâlâ dengeleme voltajının altında kalıyorsa, şarj kontrol cihazı dengelemeyi durduracak ve float (denge) aşamasına geri dönecektir.

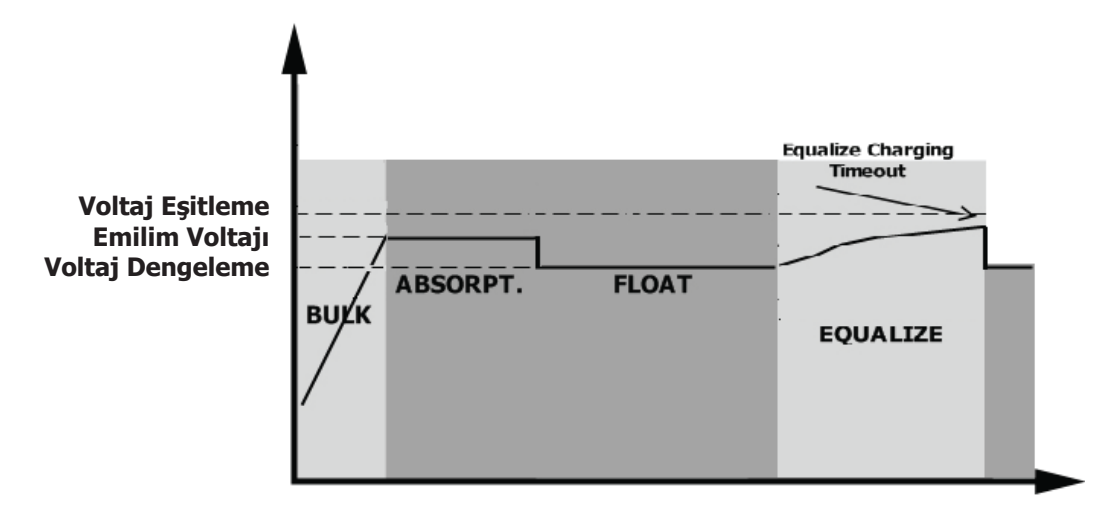

### TommaTech GmbH - Garching b. München / GERMANY

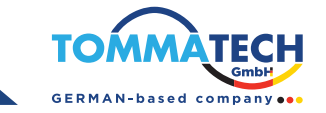

| Hata Kodu | Hata Açıklaması                                                                                          | Sembol   |
|-----------|----------------------------------------------------------------------------------------------------|----------|
| 01        | İnverter kapalı olduğunda fan kilitlidir.                                                                | J J      |
| 02        | Aşırı sıcaklık veya NTC düzgün bağlanmamış.                                                              |          |
| 03        | Batarya voltajı yüksek                                                                                   | <u> </u> |
| 04        | Batarya voltajı düşük                                                                                    | <u> </u> |
| 05        | Çıkış kısa devre olmuş veya aşırı sıcaklık, dahili dönüştürücü bileşenleri tarafından tespit edilmiştir. | ĴS_      |
| 06        | Çıkış voltajı çok yüksek                                                                                 | 06,      |
| 07        | Aşırı yük zaman aşımı                                                                                    | <u> </u> |
| 08        | Bus voltajı çok yüksek                                                                                   | .08,     |
| 09        | Bus yumuşak başlatma başarısız oldu                                                                      | <u> </u> |
| 51        | Aşırı akım veya dalgalanma                                                                               | J.       |
| 52        | Bus voltajı çok düşük                                                                                    | 52,      |
| 53        | İnverter yumuşak başlatma başarısız oldu                                                                 | 53,      |
| 55        | AC çıkışında aşırı DC voltajı                                                                            | 55,      |
| 57        | Akım sensörü hatalı                                                                                      | J.       |
| 58        | Çıkış voltajı çok düşük                                                                                  | .58,     |
| 59        | PV voltajı sınırlamayı aştı                                                                              | 59-      |

# Hata Referans Kodu

# Uyarı Göstergesi

| Hata Kodu | Uyarı                                                        | Sesli Uyarı                              | Sembol (yanıp sönme) |
|-----------|--------------------------------------------------------------|------------------------------------------|----------------------|
| 01        | İnverter açık olduğunda fan kilitlidir.                      | Her saniyede üç kez bip<br>sesi çıkarır. | []]▲                 |
| 02        | Sıcaklık aşımı                                               | Yok                                      | _02^                 |
| 03        | Batarya aşırı şarj olmuştur                                  | Her saniyede bir bip sesi<br>çıkarır     | <u>@</u> 3^          |
| 04        | Batarya şarj seviyesi düşük                                  | Her saniyede bir bip sesi<br>çıkarır     | <u>[]4</u>           |
| 07        | Aşırı yük                                                    | Her 0,5 saniyede bir bip<br>sesi çıkarır |                      |
| 10        | Çıkış gücü azaltması                                         | her 3 saniyede 2 bip sesi<br>çıkarır     | [ID]^A               |
| 15        | PV enerjisi düşük                                            | her 3 saniyede 2 bip sesi<br>çıkarır     | (IS)^                |
| 16        | BUS yumuşak başlatma sırasında<br>yüksek AC giriş (/>280VAC) | Yok                                      | (IE^                 |
| 32        | BUS yumuşak başlatma sırasında<br>yüksek AC giriş (/>280VAC) | Yok                                      | <u>_</u> 35          |

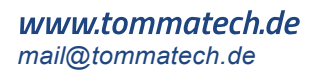

| 69 | Batarya eşitleme    | Yok | <u>[</u> E9]^ |
|----|---------------------|-----|---------------|
| 68 | Batarya bağlı değil | Yok | 5P^ (         |

# ANTİ-TOZ KİTİ İÇİN TEMİZLİK VE BAKIM

#### **Genel Bakış**

Her inverter, fabrikadan çıkmadan önce anti-toz kiti ile donatılmıştır. Bu kit, inverterinizi tozdan korur ve zorlu ortamlarda ürün güvenilirliğini artırır.

#### Temizlik ve Bakım

Adım 1: Lütfen inverterin üst kısmındaki vidayı saat yönünün tersine çevirerek gevşetin.

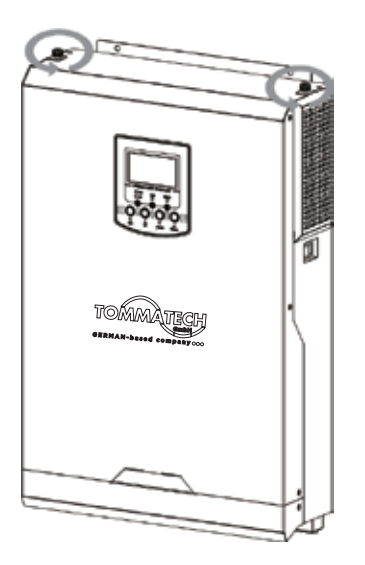

Adım 2: Ardından, toz geçirmez muhafaza çıkarılabilir ve aşağıdaki şekilde hava filtresi süngeri çıkarılabilir.

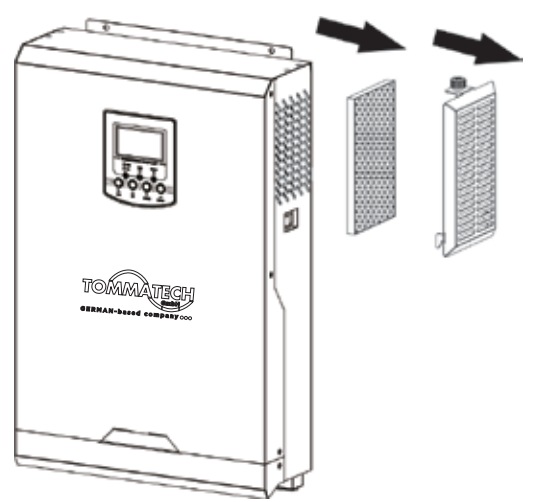

Adım 3: Hava filtresi süngeri ve toz geçirmez muhafazayı temizleyin. Temizlik işlemi tamamlandıktan sonra, toz kitini tekrar inverteğe takın.

Uyarı: Anti-toz kiti, her ay tozdan temizlenmelidir.

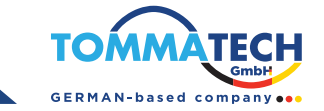

# TEKNİK ÖZELLİKLER

Tablo 1 Hat Modu Teknik Özellikleri

| İNVERTER MODELİ                                                                                    | 1.2KVA                                             | 3KVA-24V                                 | 5KVA               |  |
|----------------------------------------------------------------------------------------------------|----------------------------------------------------|------------------------------------------|--------------------|--|
| Giriş Voltajı Dalga Formu                                                                          | Sinüzoidal (şebeke veya jeneratör)                 |                                          |                    |  |
| Nominal Giriş Voltajı                                                                              | 230Vac                                             |                                          |                    |  |
| Düşük Kayıp Voltajı                                                                                |                                                    | 170Vac±7V (UPS);<br>90Vac±7V (Cihazlar)  |                    |  |
| Düşük Kayıp Geri Dönüş Voltajı                                                                     |                                                    | 180Vac±7V (UPS);<br>100Vac±7V (Cihazlar) |                    |  |
| Yüksek Kayıp Voltajı                                                                               |                                                    | 280Vac±7V                                |                    |  |
| Yüksek Kayıp Geri Dönüş Voltajı                                                                    |                                                    | 270Vac±7V                                |                    |  |
| Maksimum AC Giriş Voltajı                                                                          |                                                    | 300Vac                                   |                    |  |
| Nominal Giriş Frekansı                                                                             | 50                                                 | Hz / 60Hz (Otomatik te                   | espit)             |  |
| Düşük Kayıp Frekansı                                                                               |                                                    | 40±1Hz                                   |                    |  |
| Düşük Kayıp Geri Dönüş Frekansı                                                                    | 42±1Hz                                             |                                          |                    |  |
| Yüksek Kayıp Frekansı                                                                              | 65±1Hz                                             |                                          |                    |  |
| Yüksek Kayıp Geri Dönüş Frekansı                                                                   | 63±1Hz                                             |                                          |                    |  |
| Çıkış Kısa Devre Koruması                                                                          | Devre kesici                                       |                                          |                    |  |
| Verimlilik (Şebeke Modu)                                                                           | >95% ( Nominal R yükü, batarya tamamen şarj olmuş) |                                          |                    |  |
| Geçiş Süresi                                                                                       | 10ms tipik (UPS);<br>20ms tipik (Cihazlar)         |                                          |                    |  |
| <b>Çıkış gücü azaltması:</b><br>AC giriş voltajı 170V'ye<br>düştüğünde, çıkış gücü<br>azalacaktır. | Çıkış Gücü<br>Nominal Güç                          |                                          | 280V Giriş Voltajı |  |

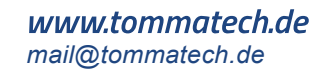

31

| Tablo 2 | İnverter | Modu   | Teknik | Özellikleri |
|---------|----------|--------|--------|-------------|
|         | THICKCLO | i ioaa |        | 0201111011  |

| İNVERTER MODELİ            | 1.2KVA                          | L. | 3KVA-24V                 | 5KVA         |  |
|----------------------------|---------------------------------|----|--------------------------|--------------|--|
| Nominal Çıkış Gücü         | 1.2KVA/ 1.2k                    | ŚŴ | 3KVA/3KW                 | 5KVA/5KW     |  |
| Çıkış Voltajı Dalga Formu  | Pure Sine Wave                  |    |                          |              |  |
| Çıkış Voltajı Regülasyonu  | 230Vac±5%                       |    |                          |              |  |
| Çıkış Frekansı             | 50Hz                            |    |                          |              |  |
| Zirve Verimlilik           |                                 |    | 93%                      |              |  |
| Aşırı Yük Koruması         | 5s@≥130% yük; 10s@105%~130% yük |    |                          |              |  |
| Dalgalanma Kapasitesi      |                                 | ļ  | 5 saniye boyunca nominal | gücün 2 katı |  |
| Nominal DC Giriş Voltajı   | 12Vdc                           |    | 24Vdc                    | 48Vdc        |  |
| Nominal DC Giriş Voltajı   | 11.5Vdc                         |    | 23.0Vdc                  | 46.0Vdc      |  |
| Düşük DC Uyarı Voltajı     |                                 |    |                          |              |  |
| @ load < 50%               | 11.5Vdc                         |    | 23.0Vdc                  | 46.0Vdc      |  |
| @ load ≥ 50%               | 11.0Vdc                         |    | 22.0Vdc                  | 44.0Vdc      |  |
| Düşük DC Uyarı Geri Dönüş  |                                 |    |                          |              |  |
| Voltaj                     |                                 |    |                          |              |  |
| @ load < 50%               | 11.7Vdc                         |    | 23.5Vdc                  | 47.0Vdc      |  |
| @ load ≥ 50%               | 11.5Vdc                         |    | 23.0Vdc                  | 46.0Vdc      |  |
| Düşük DC Kesilme Voltajı   |                                 |    |                          |              |  |
| @ load < 50%               | 10.7Vdc                         |    | 21.5Vdc                  | 43.0Vdc      |  |
| @ load ≥ 50%               | 10.5Vdc                         |    | 21.0Vdc                  | 42.0Vdc      |  |
| Yüksek DC Kurtarma Voltajı | 15Vdc                           |    | 31Vdc                    | 62Vdc        |  |
| Yüksek DC Kesilme Voltajı  | 16Vdc                           |    | 32Vdc                    | 63Vdc        |  |
| Yüksüz Güç Tüketimi        | <35W <50W                       |    |                          |              |  |

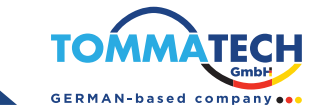

Tablo 3 Şarj Modu Teknik Özellikleri

| Şebekeden Şa                            | rj Modu                          |                                                                                                    |                        |                               |                         |          |
|-----------------------------------------|----------------------------------|----------------------------------------------------------------------------------------------------|------------------------|-------------------------------|-------------------------|----------|
| İNVERT                                  | TER MODELİ                       | 1.2KVA 3KVA-24V 5KVA                                                                                                    |                        |                               | 5KVA                    |          |
| Şarj Algoritma                          | SI                               | 3-Step                                                                                                    |                        |                               |                         |          |
| AC Şarj Akımı                           | (Maksimum)                       | 80Amp                                                                                                    | o (@V <sub>I/P</sub> = | 230Vac)                       | 60Amp                   | 100Amp   |
| Yükleme (Bulk)                          | Sulu Batarya                     | 14.6Vdc                                                                                                    |                        | 29.2Vdc                       | 58                      | 3.4Vdc   |
| Şarj Voltajı                            | AGM / Jel Batarya                | 14.1Vdc                                                                                                    |                        | 28.2Vdc                       | 56.4Vdc                 |          |
| Dengeleme (Fl                           | oat) Şarj Voltajı                | 13.5Vdc 27Vdc                                                                                                    |                        |                               | 54Vdc                   |          |
| Şarj Dalgası                            |                                  | Hücre başında batarya voltajı<br>2.20vde (2.30vde)<br>2.20vde<br>2.20vde<br>Voltaj<br>100%<br>Voltaj<br>100%<br>Voltaj<br>100%<br>Voltaj<br>Voltaj<br>Voltaj<br>Voltaj<br>Süre<br>(Sabit Akım)<br>(Sabit Voltaj)<br>(Dengeleme - Float) Şarjı |                        |                               | - 100%<br>- 50%<br>Süre |          |
| İNVER                                   |                                  | 1.26                                                                                                    | /Δ                     | 3KVA-24V                      |                         | 5KVA     |
| Maks. PV Dizi G                         | Gücü                             | 2000W 3000W                                                                                                    |                        |                               | 5                       |          |
| Nominal PV Vo                           | ltajı                            | 240Vdc                                                                                                    |                        |                               |                         | 320Vdc   |
| Çalıştırma Volt                         | ajı                              | 70Vdc +/- 10Vdc 150Vdc +/-<br>10Vdc                                                                                                    |                        |                               | 50Vdc +/-<br>10Vdc      |          |
| PV Dizi MPPT V                          | /oltaj Aralığı                   | 30~300\<br>(30V~60<br>batarya                                                                                                    | /dc<br>)V<br>ile )     | 30~400Vdc<br>(30V~60V batarya | a ile) 12               | 0~450Vdc |
| Maks. PV Dizi A                         | Açık Devre Voltajı               | 350Vdc                                                                                                    | :                      | 450Vdc                        |                         | 500Vdc   |
| Maks. Giriş Akı                         | mi                               |                                                                                                    |                        | 13Amp                         |                         | 18Amp    |
| Maks. Şarj Akır<br>(AC şarj cihazı ve g | mı<br>üneş enerjili şarj cihazı) | 100Amp                                                                                                    |                        |                               |                         |          |

Tablo 4 Genel Özellikleri

| İNVERTER MODELİ          | 1.2KVA                                         | 3KVA-24V | 5KVA |  |
|--------------------------|------------------------------------------------|----------|------|--|
| Güvenlik Sertifikası     | CE                                             |          |      |  |
| Çalışma Sıcaklık Aralığı | -10°C to 50°C                                  |          |      |  |
| Saklama Sıcaklığı        | -15°C~ 60°C                                    |          |      |  |
| Nem                      | 5% to 95% Nem (Yoğuşmasız)                     |          |      |  |
| Boyutu (D*W*H),mm        | 90 x 288 x 357 110 x 288 x 390 120 x 300 x 440 |          |      |  |
| Net Ağırlık, kg          | 6.5                                            | 7.2      | 10   |  |

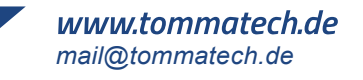

# ARIZA GİDERME

| Arıza                                                              | LCD/LED/Ses Sinyali                                                                           | Açıklama / Olası Neden                                                                                                    | Ne Yapılmalı                                                                                                    |  |
|--------------------------------------------------------------------|-----------------------------------------------------------------------------------------------|----------------------------------------------------------------------------------------------------|----------------------------------------------------------------------------------------------------|--|
| Ünite, başlatma<br>süreci sırasında<br>otomatik olarak<br>kapanır. | LCD/LED'ler ve siren<br>3 saniye boyunca aktif<br>olacak ve ardından<br>tamamen kapanacaktır. | Akü voltajı çok düşük<br>(<1.91V/Hücre)                                                                                                    | 1. Aküyü şarj edin.<br>2. Aküyü değiştirin.                                                                                                    |  |
| Açıldıktan sonra<br>yanıt yok.                                     | Hiçbir gösterge yok.                                                                          | 1. Akü voltajı çok düşük.<br>(<1.4V/Hücre)<br>2. Dahili sigorta atmış.                                                                                                    | <ol> <li>Sigortayı değiştirmek için<br/>bakım merkeziyle iletişime geçin.</li> <li>Aküyü şarj edin.</li> <li>Aküyü değiştirin.</li> </ol>                                                                                                    |  |
|                                                                    | Giriş voltajı LCD ekranda<br>0 olarak görüntüleniyor<br>ve yeşil LED yanıp<br>sönüyor.        | Giriş koruyucu devreye girmiştir.                                                                                                    | AC sigortasının atıp atmadığını<br>kontrol edin ve AC bağlantı<br>kablolarının düzgün şekilde<br>bağlandığından emin olun.                                                                                                    |  |
| Şebeke mevcut<br>ama ünite batarya<br>modunda çalışıyor.           | Yeşil LED yanıp<br>sönüyor.                                                                   | "Güneş Öncelikli"yi çıkış kaynağı<br>önceliği olarak ayarlayın.                                                                                                    | <ol> <li>AC kablolarının çok ince ve/veya çok<br/>uzun olup olmadığını kontrol edin.</li> <li>Jeneratörün (varsa) düzgün çalışıp<br/>çalışmadığını veya giriş voltajı aralığı<br/>ayarının doğru olup olmadığını kontrol<br/>edin. (UPS→Cihaz)</li> </ol> |  |
|                                                                    | Yeşil LED yanıp sönüyor.                                                                      | "Güneş Öncelikli"yi çıkış kaynağı<br>önceliği olarak ayarlayın.                                                                                                    | Çıkış kaynağı önceliğini önce<br>şebeke (Utility) olarak değiştirin.                                                                                                    |  |
| Ünite açıldığında,<br>dahili röle tekrar<br>tekrar açılıp kapanır. | LCD ekran ve LED'ler<br>yanıp sönüyor.                                                        | Batarya bağlı değildir.                                                                                                    | Akü kablolarının düzgün bir<br>şekilde bağlandığını kontrol<br>edin.                                                                                                    |  |
|                                                                    |                                                                                               | Aşırı yük hatası. İnvertör %105<br>oranında aşırı yüklendi ve süre<br>doldu.                                                                                                    | Bazı ekipmanları kapatarak<br>bağlı yükü azaltın.                                                                                                    |  |
|                                                                    | Hata Kodu 07                                                                                  | PV giriş voltajı belirtilen değerden<br>yüksekse, çıkış gücü düşürülecektir.<br>Bu durumda, bağlı yükler<br>düşürülmüş çıkış gücünden yüksek-<br>se aşırı yüklenmeye neden olur. | Seri bağlı PV modüllerinin<br>sayısını veya bağlı yükü<br>azaltın.                                                                                                    |  |
|                                                                    | Hata Kodu 05                                                                                  | Çıkış kısa devre yaptı.                                                                                                    | Kablolamanın düzgün<br>bağlandığını kontrol edin ve<br>anormal yükü kaldırın.                                                                                                    |  |
| Hızlı bip sesi çalar<br>ve kırmızı LED                             |                                                                                               | Dahili dönüştürücü bileşeninin                                                                                                    | Üniteye hava akışının engel-                                                                                                    |  |
| yanar.                                                             | Hata Kodu 02                                                                                  | Invertör bileşeninin iç sıcaklığı<br>100°C'nin üzerinde.                                                                                                    | ortam sıcaklığının çok yüksek<br>olup olmadığını kontrol edin.                                                                                                    |  |
|                                                                    |                                                                                               | Akü aşırı şarj edilmiş.                                                                                                    | Onarım merkeziyle iletişime geçin.                                                                                                    |  |
|                                                                    | Hata Kodu 03                                                                                  | Akü voltajı çok yüksek.                                                                                                    | Batarya özellikleri ve miktarının<br>gereksinimleri karşılayıp<br>karşılamadığını kontrol edin.                                                                                                    |  |
|                                                                    | Hata Kodu 01                                                                                  | Fan Hatası                                                                                                    | Fanı değiştirin.                                                                                                    |  |
|                                                                    | Hata Kodu 06/58                                                                               | Çıkış anormal (Invertör voltajı<br>190Vac'den düşük veya 260Vac'den<br>yüksek).                                                                                                  | <ol> <li>Bağlı yükü azaltın.</li> <li>Onarım merkeziyle iletişime<br/>geçin.</li> </ol>                                                                                                    |  |
|                                                                    | Hata Kodu<br>08/09/53/57                                                                      | Dahili bileşenler arızalandı.                                                                                                    | Onarım merkeziyle iletişime geçin.                                                                                                    |  |
|                                                                    | Hata Kodu 51                                                                                  | Aşırı akım veya dalgalanma                                                                                                    | Cihazı yeniden başlatın, eğer                                                                                                    |  |
|                                                                    | Hata Kodu 52                                                                                  | Bus voltajı çok düşük                                                                                                    | hata tekrar ederse, lütfen                                                                                                    |  |
|                                                                    | Hata Kodu 55                                                                                  | Çıkış voltajı dengesiz.                                                                                                    | onarini merkezine başvurull.                                                                                                    |  |
|                                                                    | Hata Kodu 59                                                                                  | PV giriş voltajı, teknik özelliklerin<br>dışında.                                                                                                    | Seri bağlı PV modüllerinin<br>sayısını azaltın.                                                                                                    |  |

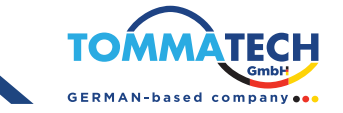

# Ek I: BMS İletişim Kurulumu

#### 1. Giriş

Lityum bataryaya bağlanıyorsanız, özel yapım bir RJ45 iletişim kablosu almanız tavsiye edilir. Detaylar için bayiniz veya entegratörünüzle iletişime geçiniz.

Lityum bataryaya bağlanıyorsanız, özel yapım bir RJ45 iletişim kablosu almanız tavsiye edilir. Detaylar için bayiniz veya entegratörünüzle iletişime geçiniz.

- Lityum batarya parametrelerine göre şarj voltajı, şarj akımı ve batarya deşarj kesme voltajını yeniden yapılandırın.
- İnvertörün, lityum bataryanın durumuna göre şarj etmeye başlamasını veya durdurmasını sağlayın.
- 2. BMS İletişim Portu için Pin Atamaları

|       | Tanım   |
|-------|---------|
| PIN 1 | RS232TX |
| PIN 2 | RS232RX |
| PIN 3 | RS485B  |
| PIN 4 | NC      |
| PIN 5 | RS485A  |
| PIN 6 | CANH    |
| PIN 7 | CANL    |
| PIN 8 | GND     |

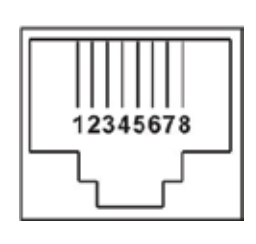

#### 3. Lityum Batarya İletişim Yapılandırması

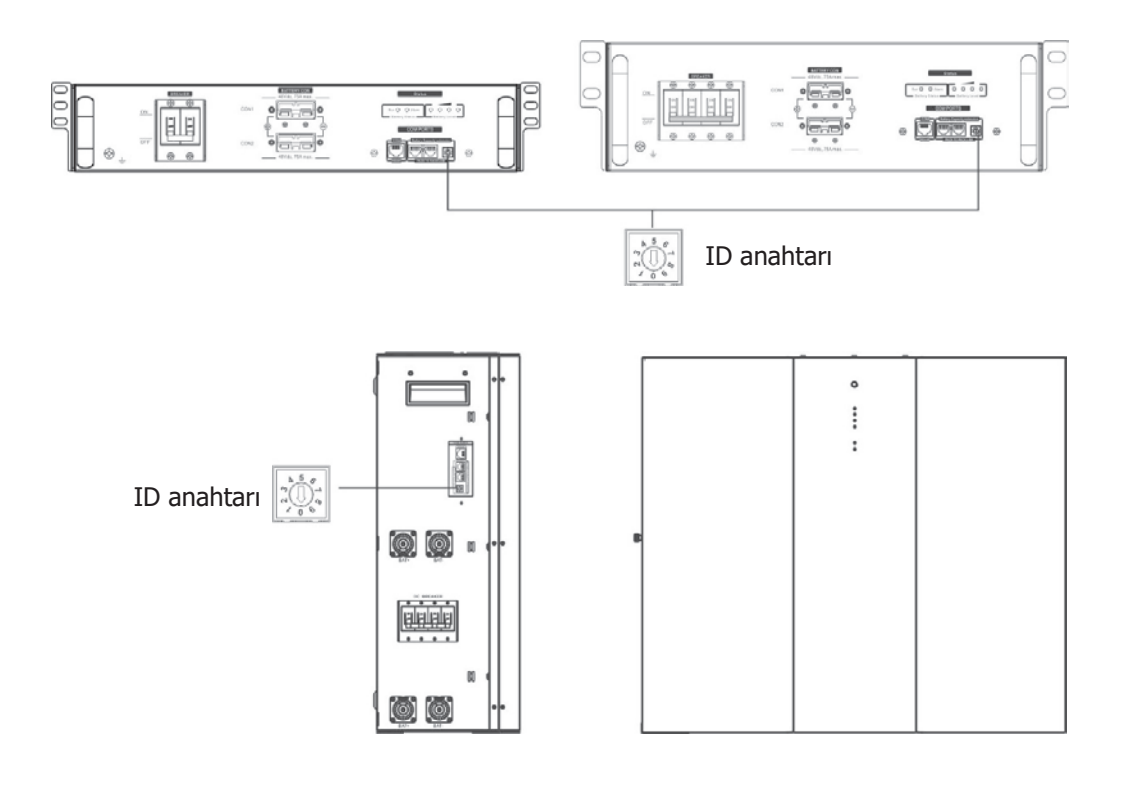

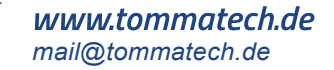

#### PYLONTECH

Yapılandırmadan sonra, LCD panelini invertör ve lityum batarya ile aşağıdaki adımlarla kurun. Adım 1. Özelleştirilmiş RJ45 kablosunu kullanarak invertör ve lityum bataryayı bağlayın.

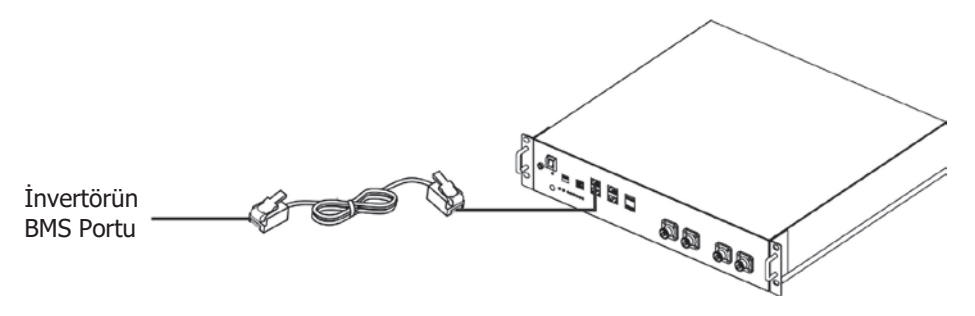

Adım 2. Lityum Bataryayı Açın

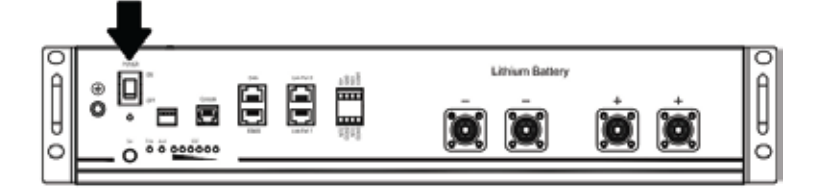

Adım 3. Lityum bataryayı başlatmak için üç saniyeden fazla basılı tutun. Çıkış gücü hazır.

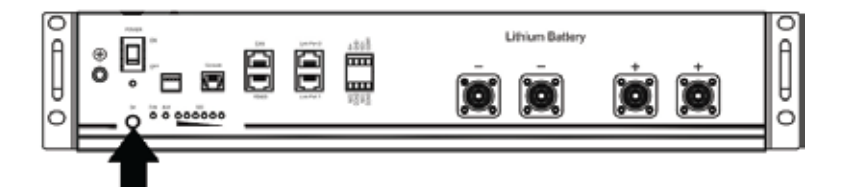

Adım 4. İnvertörü Açın

Adım 5. LCD program 5'te batarya türünü 'PYL' olarak seçtiğinizden emin olun.

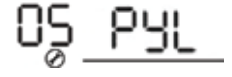

Eğer invertör ile batarya arasındaki iletişim başarılı olursa, LCD **batarya** ekrandaki batarya simgesi yanıp sönmeye başlayacaktır. Genel olarak, iletişimin kurulması 1 dakikadan daha uzun sürebilir.

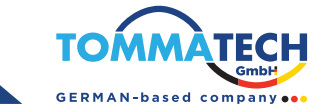

#### WECO

Adım 1. Özelleştirilmiş RJ45 kablosunu kullanarak invertörü ve lityum bataryayı bağlayın.

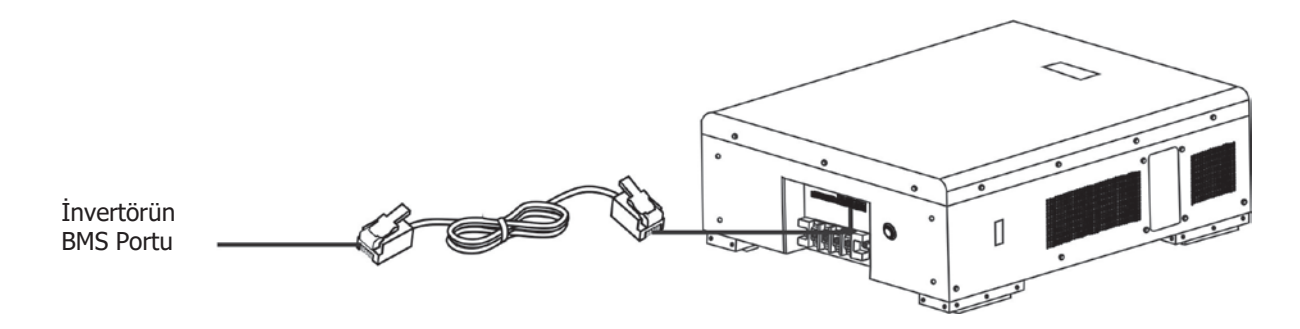

Adım 2. Lityum bataryayı açın.

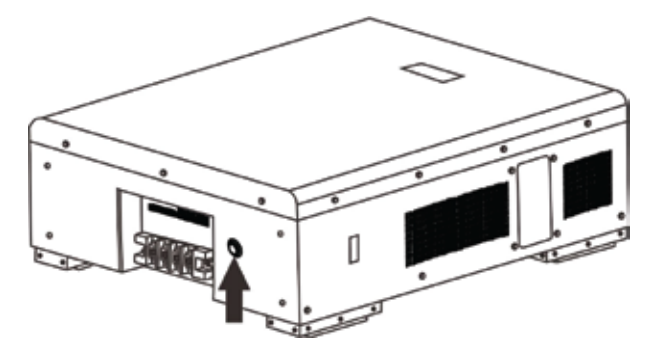

Adım 3. İnvertörü açın.

Adım 4. LCD program 5'te batarya türünü 'WEC' olarak seçtiğinizden emin olun.

Eğer invertör ile batarya arasındaki iletişim başarılı olursa, LCD **u** ekrandaki batarya simgesi yanıp sönmeye başlayacaktır. Genel olarak, iletişimin kurulması 1 dakikadan daha uzun sürebilir.

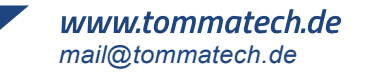

#### 1. LCD Ekran Bilgisi

YUKARI' veya 'AŞAĞI' tuşuna basarak LCD ekran bilgisini değiştirin. Ekranda, 'Ana CPU sürüm kontrolü'nden önce batarya paketi ve batarya grup numarası gösterilecektir, aşağıda gösterildiği gibi.

| Seçilebilir bilgiler                                    | LCD Ekran                                                  |
|---------------------------------------------------------|------------------------------------------------------------|
| Batarya paketi numaraları<br>ve Batarya grup numaraları | Batarya paketi numaraları = 3, batarya grup numaraları = 1 |

#### **Aktif Fonksiyon**

Bu fonksiyon, kurulum sırasında lityum bataryayı otomatik olarak aktifleştirmek içindir. Batarya bağlantısı ve kurulum başarıyla tamamlandığında, eğer batarya tespit edilmezse, inverter açıldığında batarya otomatik olarak aktifleştirilecektir.

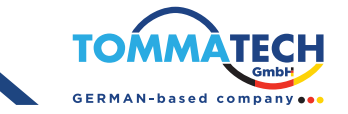

#### 5.Kod Referansı

İlgili bilgi kodu LCD ekranda görüntülenecektir. İşlem için lütfen inverter LCD ekranını kontrol edin.

| Kod         | Açıklama                                                                                                    |
|-------------|----------------------------------------------------------------------------------------------------|
| <u>50</u> * | Eğer inverter ve batarya arasındaki iletişim başarılı olduktan sonra<br>batarya durumu şarj ve deşarja izin vermiyorsa, bataryanın şarj ve<br>deşarjını durdurmak için 60 kodu gösterilecektir.                                                                                                    |
| <u>5</u> ]& | <ul> <li>İletişim kayboldu (sadece batarya tipi herhangi bir lityum iyon<br/>batarya olarak ayarlandığında geçerlidir).</li> <li>Batarya bağlandıktan sonra, iletişim sinyali 3 dakika boyunca<br/>algılanmazsa, buzzer çalmaya başlayacaktır. 10 dakika sonra,<br/>inverter lityum bataryaya şarj ve deşarj işlemini durduracaktır.</li> <li>İnverter ve batarya başarıyla bağlandıktan sonra iletişim kaybı<br/>meydana gelirse, buzzer hemen çalmaya başlar.</li> </ul> |
| £2≥         | Batarya numarası değişti. Muhtemelen bu, batarya paketleri<br>arasındaki iletişim kaybından kaynaklanmaktadır. Lütfen bataryalar<br>arasındaki kabloları kontrol edin.                                                                                                    |
| <u>69</u> * | Inverter ile batarya arasındaki iletişim başarılı olduktan sonra, eğer<br>bataryanın şarj edilmesine izin verilmiyorsa, bataryanın şarj<br>edilmesini durdurmak için 69 kodu gösterilecektir.                                                                                                    |
| <u></u>     | Inverter ile batarya arasındaki iletişim başarılı olduktan sonra, bataryanın<br>şarj edilmesi gerekiyorsa, bataryayı şarj etmek için 70 kodu gösterilecektir.                                                                                                    |
| _ ]         | Inverter ile batarya arasındaki iletişim başarılı olduktan sonra,<br>bataryanın deşarj edilmesine izin verilmezse, bataryayı deşarj<br>etmeyi durdurmak için 71 kodu gösterilecektir.                                                                                                    |

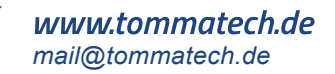

# Ek II: Uzaktan Panelde Wi-Fi İşletim Kılavuzu (Seçenek)

#### 1.Giriş

Wi-Fi modu, off-grid inverterler ile izleme platformu arasında kablosuz iletişim sağlayabilir. Wi-Fi modülü ile WatchPower Uygulaması birleştiğinde, kullanıcılar inverterler üzerinde tam ve uzaktan izleme ve kontrol deneyimi yaşar. WatchPower uygulaması, iOS ve Android tabanlı cihazlar için mevcuttur. Tüm veri kaydediciler ve parametreler iCloud'a kaydedilir.

Bu uygulamanın fonksiyonları:

- Normal çalışma sırasında cihaz durumunu bildirir.
- Kurulumdan sonra cihaz ayarlarını yapılandırmaya olanak tanır.
- Uyarı veya alarm oluştuğunda kullanıcıyı bilgilendirir.
- Kullanıcıların inverter geçmiş verilerini sorgulamasına olanak tanır.

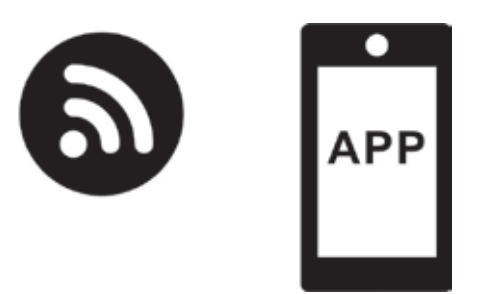

#### 2. WatchPower App

2. 1. Uygulamayı indirin ve kurulumu gerçekleştirin

Akıllı telefonunuz için işletim sistemi gereksinimleri:

iOS sistemi, iOS 9.0 ve üzerini destekler.

Android sistemi, Android 5.0 ve üzerini destekler.

Aşağıdaki QR kodunu akıllı telefonunuzla tarayarak WatchPower uygulamasını indirin.

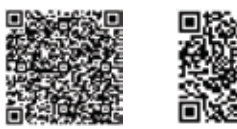

Android sistem iOS sistem

Veya Apple® Store'dan "WatchPower" uygulamasını ya da Google® Play Store'dan "WatchPower Wi-Fi" uygulamasını bulabilirsiniz.

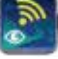

#### 2.2. İlk Kurulum

Adım 1: İlk Kayıt Olma

Yükleme tamamlandıktan sonra, mobil ekranınızda bu wygulamaya erişmek için kısayol simgesine dokunun. Ekranda, "Kayıt OI" seçeneğine dokunun ve "Kullanıcı Kayıt" sayfasına erişin. Gerekli tüm bilgileri doldurun ve uzaktan kutu PN'yi taramak için simgeye dokunun. Veya doğrudan PN'yi girerek de işlemi gerçekleştirebilirsiniz. Ardından, — "Kayıt OI" butonuna dokunun.

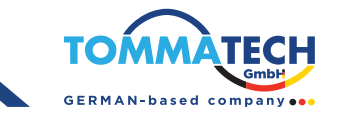

| Viao                     | < Register                         |
|--------------------------|------------------------------------|
| North writer Louis Parme | David write our name               |
| have error the parameter | Property for a survey              |
| Steventur bie            | Public and a trapport of           |
| Long                     | Passa errar ersäl                  |
|                          | Passa and a the physics without    |
| Wi-Hi Comg               | Printe order the 98-71 familie (%) |
|                          | 4384.445                           |

Ardından, "Kayıt Başarılı" penceresi açılacaktır. Yerel Wi-Fi ağı bağlantısını ayarlamaya devam etmek için "Şimdi Git" seçeneğine dokunun.

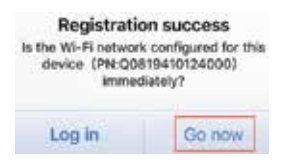

Adım 2: Yerel Wi-Fi Modül Yapılandırması

Şimdi, "Wi-Fi Yapılandırması" sayfasındasınız. "Nasıl Bağlanılır?" bölümünde ayrıntılı kurulum prosedürü listelenmiştir ve Wi-Fi'yi bağlamak için bu adımları izleyebilirsiniz.

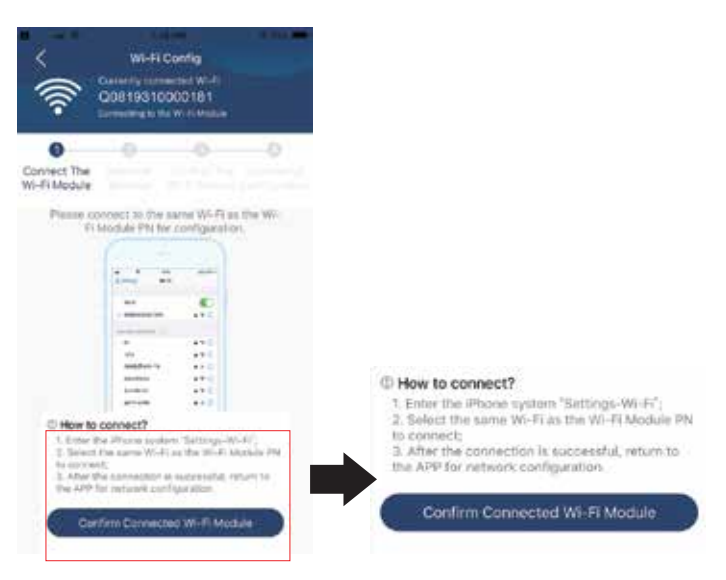

Ayarlar → Wi-Fi" bölümüne girin ve bağlı olan Wi-Fi adını seçin. Bağlı Wi-Fi adı, Wi-Fi PN numaranızla aynı olmalıdır ve varsayılan şifreyi "12345678" olarak girin.

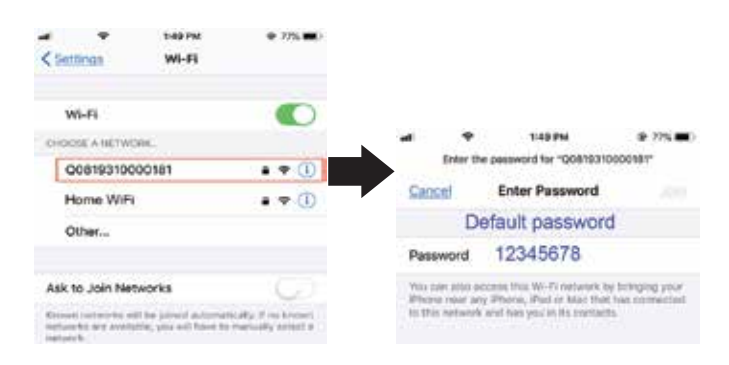

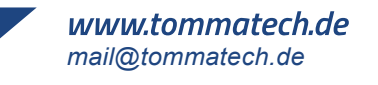

Ardından, WatchPower uygulamasına geri dönün ve Wi-Fi modülü başarıyla bağlandığında "

#### Adım 3: Wi-Fi Ağ Ayarları

Yerel Wi-Fi yönlendiricinizin adını (internete erişmek için) seçmek için 🛜 simgesine dokunun ve şifreyi girin.

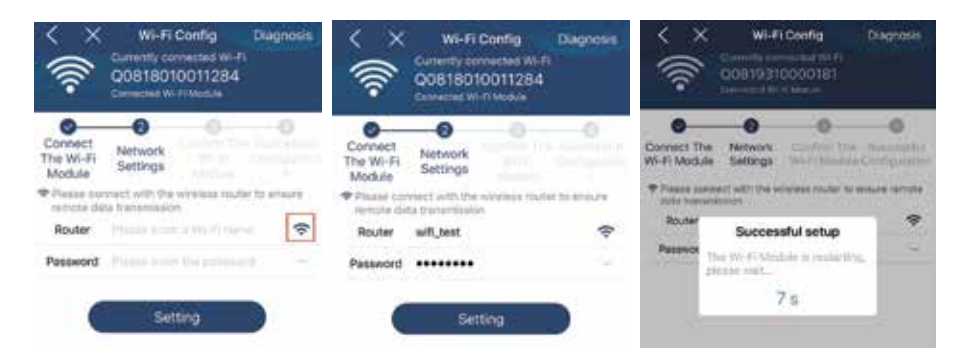

Adım 4: Wi-Fi modülü ile İnternet arasındaki Wi-Fi yapılandırmasını tamamlamak için "Onayla "ya dokunun.

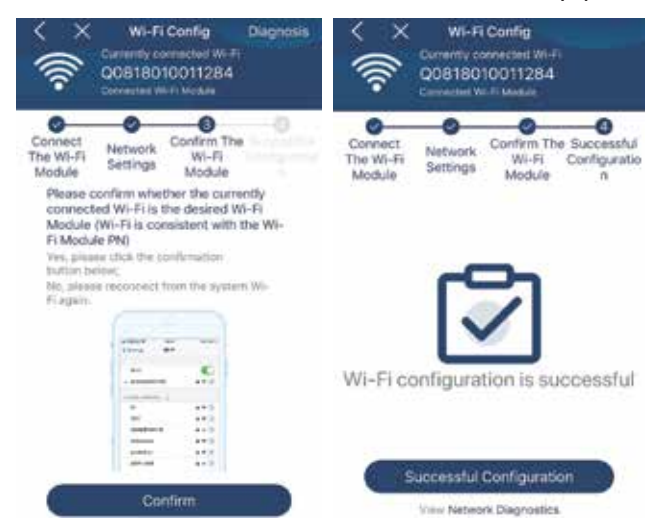

Bağlantı başarısız olursa, lütfen Adım 2 ve 3'ü tekrarlayın.

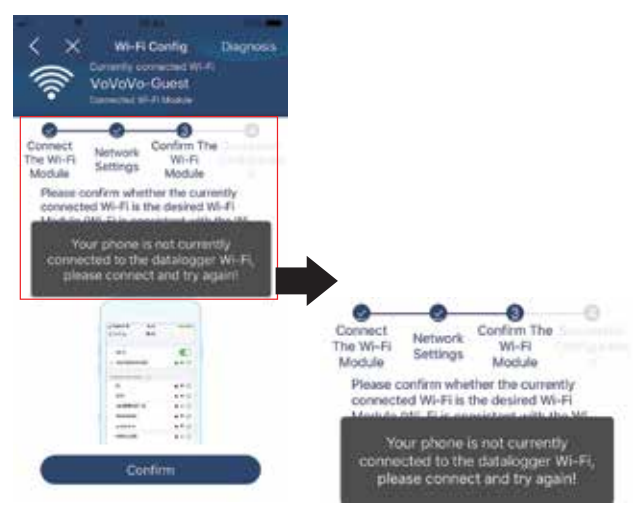

#### Teşhis Fonksiyonu

Modül düzgün bir şekilde izlenmiyorsa, daha fazla bilgi için lütfen ekranın sağ üst köşesindeki " Diagnosis " düğmesine dokunun.

detaylar. Onarım önerisini gösterecektir. Sorunu çözmek için lütfen izleyin. Ardından, bölümdeki adımları tekrarlayın 4.2 ağ ayarını yeniden yapmak için. Tüm ayarlardan sonra, yeniden bağlanmak için "Yeniden Tanı "ya dokunun.

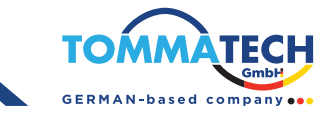

| < Network diagnostics                                                                                                    | Ketwork Glagnostics       Ketwork Glagnostics       Ketwork Glagnostics       Ketwork Glagnostics       Ketwork Glagnostics       Ketwork Glagnostics |
|----------------------------------------------------------------------------------------------------|----------------------------------------------------------------------------------------------------|
| Repair suggestion Rediagnoals                                                                                                    | Repair suggestion Rediagnos                                                                                                    |
| The Inverter and the datalogger<br>communicate abnormally.                                                                                                    |                                                                                                    |
| <ul> <li>Prease check if the investor and the datalogger are<br/>powered on normalia.</li> </ul>                                                                                                    |                                                                                                    |
| <ul> <li>Plasse check if the lowerful address is betreases 1<br/>and 5.</li> </ul>                                                                                                    | The diagnosis is successful!                                                                                                    |
| <ul> <li>Plaising check if the opported to between the inverter<br/>and the collector is abnormal, such as poor notacit<br/>caused by midbloot or locuments of the interface,<br/>reverse convection of the 485 interface AB line, and<br/>tata line damage.</li> </ul> | с <u>—</u> р                                                                                                    |
| <ul> <li>Try restarting the kneeter and datalogger to see if<br/>the anomaly is eliminated.</li> </ul>                                                                                                    |                                                                                                    |
| Datalogger and router communication<br>abnormalities                                                                                                    |                                                                                                    |
| <ul> <li>Please confists that the wireless sucting setwork<br/>setting has been made.</li> </ul>                                                                                                    |                                                                                                    |
| <ul> <li>Make sure that the datalogger is set up to circlest<br/>to AP hotopota set by hardware divices such as<br/>writies routers indiaed of vitual AP hotopots.</li> </ul>                                                                                           |                                                                                                    |

#### 2-3.Giriş ve Uygulama Ana Fonksiyonu

Kayıt ve yerel Wi-Fi yapılandırmasını tamamladıktan sonra, oturum açmak için kayıtlı adı ve şifreyi girin. Not: Daha sonra oturum açma kolaylığınız için "Beni Hatırla "yı işaretleyin

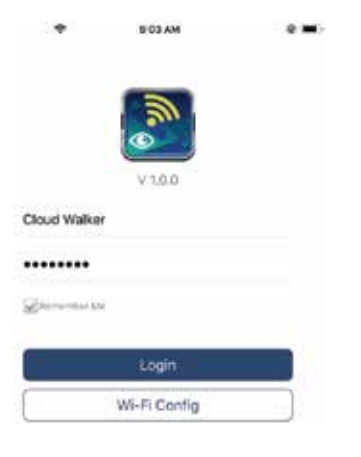

#### Genel Bakış

Giriş başarıyla yapıldıktan sonra, izleme cihazlarınıza genel bir bakış için "Genel Bakış" sayfasına erişebilirsiniz. Aşağıdaki gibi genel çalışma durumu, mevcut güç ve bugünkü güç için enerji bilgileri dahilü diyagramı.

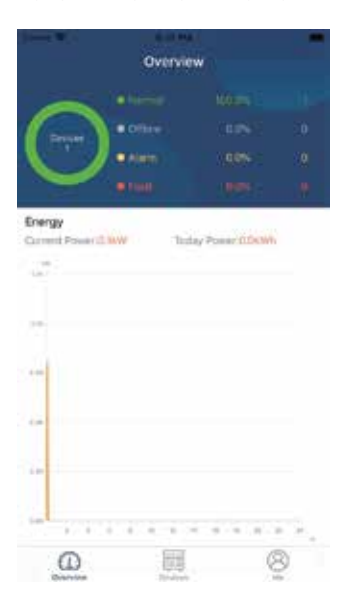

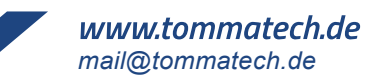

#### Cihazlar

Cihaz listesi sayfasına girmek için simgesine 🧱 (altta bulunur) dokunun. Burada tüm cihazları ekleyerek inceleyebilirsiniz veya bu sayfadaki Wi-Fi Modülünü silebilirsiniz.

Cihazı Sil (sola kaydırın) **Cihaz Ekle Device** List Q. Please enter the aliza or SN of devic At status ~ Nos A-2 All status ~ Alas A-Z V · 92931706103012 10031706103300 10031706103300 Hegger Phi 00813360039633 .... 0 8

Sağ üst köşedeki simgeye ⊕ dokunun ve cihaz eklemek için parça numarasını manuel olarak girin. Bu parça numarası etiketi uzak LCD panelin alt kısmına yapıştırılmıştır. Parça numarasını girdikten sonra, bu cihazı eklemek için "Onayla "ya dokunun.Cihaz listesi.

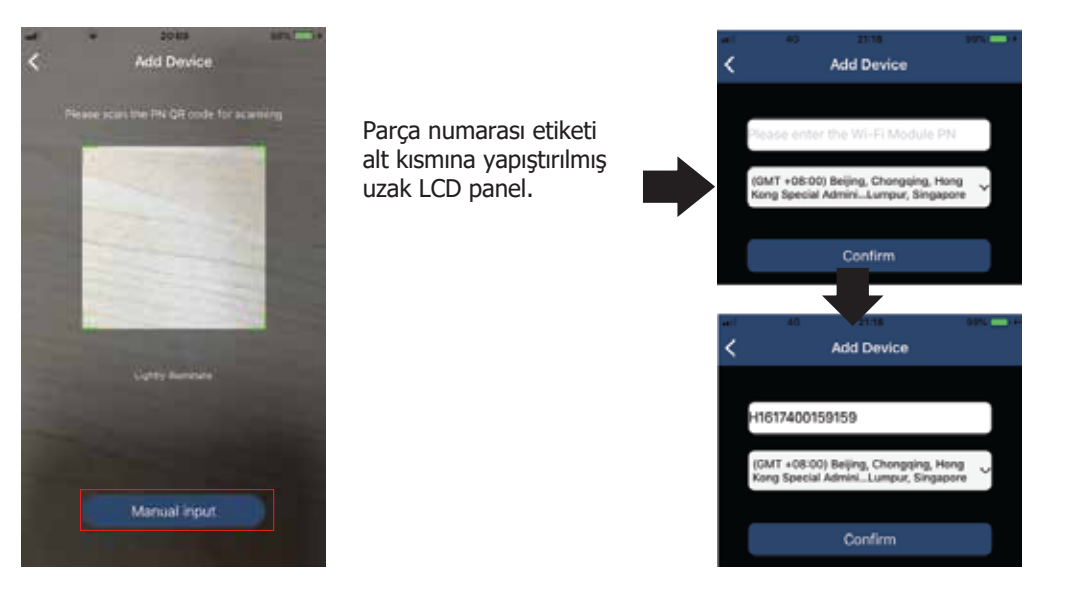

Cihaz Listesi hakkında daha fazla bilgi için lütfen bölüm 2.4'e bakın.

#### ME

ME sayfasında, kullanıcılar [Kullanıcı Fotoğrafı], [Hesap güvenliği], [Değiştir] dahil olmak üzere "Bilgilerim "i değiştirebilir. [şifre], [Önbelleği temizle] ve [Çıkış], aşağıdaki şemalarda gösterilmiştir.

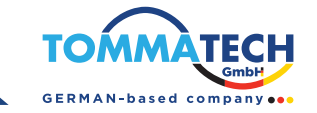

|                  |              | < A                                         | ccount Security                                 |
|------------------|--------------|---------------------------------------------|-------------------------------------------------|
|                  |              | Modily Password                             | -20                                             |
| Me               |              | < M                                         | lodity Password                                 |
|                  | Cloud Walker | Set the WatchPower y<br>WatchPower with you | account, you can login directly to<br>r account |
|                  | 850          | My account                                  | Cloud Walker                                    |
| Devices          | Warris       | Old pasaword                                | Parameters the parameter                        |
| Account Security | 2            | New password                                | Print cost for the partner                      |
| About            | 5            | Conference and contracted                   |                                                 |
| Clear Cache      | 3.02×08      | Contrim password                            |                                                 |

#### 2-4.Cihaz Listesi

Cihaz Listesi sayfasında, cihaz bilgilerini yenilemek için aşağı çekebilir ve ardından istediğiniz cihaza dokunabilirsiniz. Gerçek zamanlı durumunu ve ilgili bilgileri kontrol etmenin yanı sıra parametre ayarlarını değiştirmek için. Lütfen bakınız parametre ayar listesine yönlendirir.

| Device List                                       | Ð                                | Device List                                        | ⊕ < | 10031706103300           | AB          |
|---------------------------------------------------|----------------------------------|----------------------------------------------------|-----|--------------------------|-------------|
| Q. Please enter the allas or SN of dovic          | Q, Please enter t                | the alias or SN of devic                           | e   | Battery Mode             |             |
| Alistatus ~ Alias A-Z                             | <ul> <li>All status ~</li> </ul> | Allos A-Z                                          | -   |                          |             |
| Pull down to refresh<br>Last updated: Today 14:15 | Device 54                        | 706103300<br>10031706103308<br>Pex.coststa10000181 | ×   | - P nertifi              |             |
| Oevica 5N 10031706103300                          | 5                                |                                                    |     | Basic Information        | product inf |
| Unesingger Propositionoportes                     |                                  |                                                    | . 3 | etd Voltege              | 0.0V        |
|                                                   |                                  |                                                    | ( e | and Pressure of          | 0.0112      |
|                                                   |                                  |                                                    | ÷   | V input Voltage          | 0.01        |
|                                                   |                                  |                                                    |     | lattury Virtuge          | 20.2V       |
|                                                   |                                  |                                                    | 1.8 | lattery Casacity         | 100%        |
|                                                   |                                  |                                                    |     | where Charging Current   | 10.4        |
|                                                   |                                  |                                                    |     | attery Discharge Curnett | 04.         |
|                                                   |                                  |                                                    |     | C Output Voltage         | 229.5V      |
|                                                   | B D                              | Environ E                                          | 3   | C Dutput Frequency       | EQ.0H2      |

#### Cihaz Modu

Ekranın üst kısmında, canlı çalışmayı göstermek için dinamik bir güç akış şeması vardır. Şunlar için beş simge içerir. Mevcut PV gücü, invertör, yük, şebeke ve batarya. İnvertör model durumunuza bağlı olarak [Bekleme Modu], [Çizgi Modu], [Pil Modu].

[Bekleme Modu] "ON" anahtarına basılana kadar evirici yüke güç vermeyecektir. Nitelikli şebeke veya PV kaynağı bekleme modunda pili şarj edebilir.

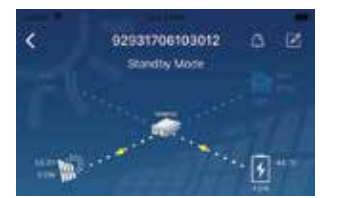

[Hat Modu] İnverter, PV şarjı olsun veya olmasın yükü şebekeden besleyecektir. Nitelikli şebeke veya PV kaynak aküyü şarj edebilir.

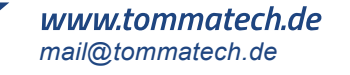

45

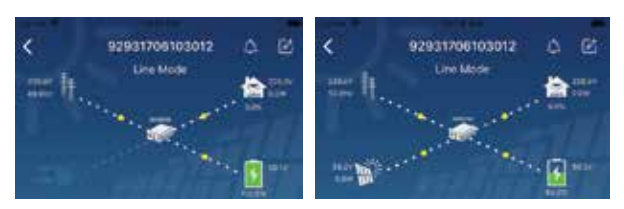

[Pil Modu] İnvertör, PV şarjı olsun veya olmasın yüke pilden güç sağlayacaktır. Sadece PV kaynağı aküyü şarj edin.

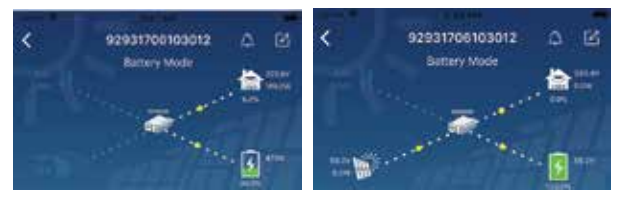

#### Cihaz Alarmı ve İsim Değişikliği

Bu sayfada, cihaz alarmı sayfasına girmek için sağ üst köşedeki simgeye 🛕 dokunun. Daha sonra şunları inceleyebilirsiniz. Alarm geçmişi ve ayrıntılı bilgiler için sağ üst köşedeki simgeye 🗹 dokunun, boş bir giriş kutusu açılacaktır. Ardından, cihazınızın adını düzenleyebilir ve ad değişikliğini tamamlamak için "Onayla "ya dokunabilirsiniz.

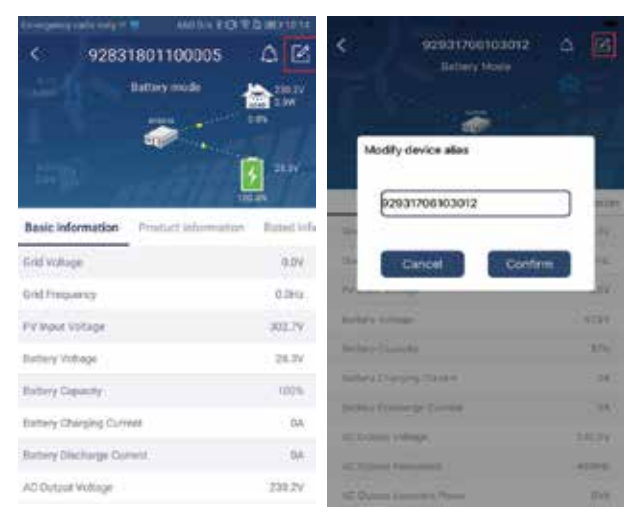

#### Cihaz Bilgi Verileri

Kullanıcılar 【Temel Bilgiler】, 【Ürün Bilgileri】, 【Rating bilgileri】, 【Tarihçe】 ve 【Wi-Fi Modül Bilgileri】 öğesini sola kaydırarak seçin.

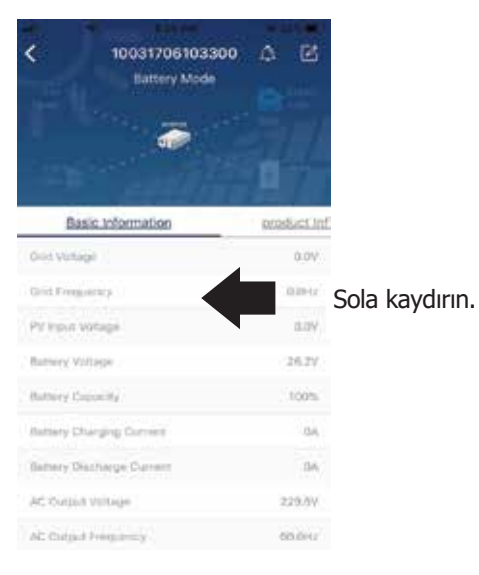

# TommaTech GmbH - Garching b. München / GERMANY

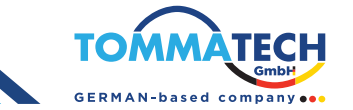

[Temel Bilgiler] AC gerilimi, AC frekansı, PV girişi dahil olmak üzere inverterin temel bilgilerini görüntüler voltajı, Akü voltajı, Akü kapasitesi, Şarj akımı, Çıkış voltajı, Çıkış frekansı, Çıkış görünür güç, Çıkış aktif gücü ve Yük yüzdesi. Daha fazla temel bilgi görmek için lütfen yukarı kaydırın.

[Üretim Bilgileri] Model tipini (İnvertör tipi), Ana CPU versiyonunu, ikincil CPU ve WiFi versiyonu gösterir. Nominal AC voltajı, Nominal AC akımı, Nominal akü bilgilerini görüntüler, gerilim, Nominal çıkış gerilimi, Nominal çıkış frekansı, Nominal çıkış akımı, Nominal çıkış

güç ve Nominal çıkış aktif gücü görünür. Daha fazla nominal bilgi görmek için lütfen yukarı kaydırın.

[Geçmiş] birim bilgilerinin kaydını görüntüler ve zamanında ayarlar.

[Wi-Fi Modül Bilgileri] Wi-Fi Modül PN'sini, durumunu ve ürün yazılımı sürümünü görüntüler.

#### Parametre Ayarı

Bu sayfa bazı özellikleri etkinleştirmek ve inverterler için parametreleri ayarlamak içindir. Lütfen aşağıdaki listeye dikkat edin. Aşağıdaki diyagramdaki "Parametre Ayarı" sayfası izlenen inverter modellerine göre farklılık gösterebilir. Burada kısaca bazılarını listeledik, [Çıkış Ayarı], [Pil Parametre Ayarı], [Öğeleri Etkinleştir/Devre Dışı Bırak], [Geri Yükle varsayılanlar] örneklemek için.

|              | 92931706103012<br>Barney Mocie |           |
|--------------|--------------------------------|-----------|
| γ            | Parameter Setting              | WE-FI Mod |
| Quipet Set   | 19                             | 5         |
| Bultury No.  | atomic Satting                 | >         |
| Truble/Disa  | Life Harva                     | 2         |
| ferfiliance. | featine .                      | >         |
| Timi mi      | enting                         | ÷.        |
| Wi Fi Mich   | is colligions                  | 2.        |

Ayarı değiştirmek için üç yol vardır ve bunlar her parametreye göre değişir.

- a) Değerleri birine dokunarak değiştirme seçeneklerini listeleme.
  - b) "Etkinleştir" veya "Devre Dışı Bırak" düğmesine tıklayarak işlevleri etkinleştirin/devre dışı bırakın.
  - c) Değerleri ok simgelerine tıklayarak veya sütuna doğrudan sayı girerek değiştirin.
  - Her bir işlev ayarı, "Ayarla" düğmesine tıklanarak kaydedilir.

Aşağıdaki parametre ayar listesine genel bir açıklama için başvurun ve mevcut parametrelerin modelden modele değişebileceğini unutmayın. Ayrıntılı ayar talimatları için her zaman orijinal ürün kılavuzuna başvurun.

#### **Parametre Ayar Listesi:**

| Ürün        |                        | Açıklama                                                                                                    |  |
|-------------|------------------------|----------------------------------------------------------------------------------------------------|--|
| Çıkış ayarı | Çıkış kaynağı önceliği | Yük güç kaynağı önceliğini yapılandırmak.                                                                        |  |
|             | AC giriş aralığı       | "UPS" seçildiğinde, kişisel bilgisayar bağlanmasına izin verilir.<br>Detaylar için ürün kılavuzunu kontrol edin. |  |
|             |                        | Appliance" seçildiğinde, ev aletlerinin bağlanmasına izin verilir.                                               |  |
|             | Çıkış voltajı          | Çıkış voltajı ayarlamak için                                                                                     |  |
|             | Çıkış frekansı         | Çıkış frekansı ayarlamak için                                                                                    |  |

| Ürün                          |                                                     | Açıklama                                                                                                    |  |  |
|-------------------------------|-----------------------------------------------------|----------------------------------------------------------------------------------------------------|--|--|
| Pil                           | Batarya Tipi :                                      | Bağlı batarya tipini ayarlamak                                                                                                    |  |  |
| Parametre<br>Ayarı            | Pil Kesilme<br>Gerilimi / SOC                       | Bağlı bataryanın şarj durdurma voltajını veya SOC (Şarj Durumu)<br>seviyesini ayarlamak için bu fonksiyonu kullanabilirsiniz. Bağlı<br>batarya tipine dayalı olarak önerilen voltaj veya SOC aralığını görmek<br>için lütfen ürün kılavuzuna başvurun. |  |  |
|                               | Şebekeye Dönüş<br>Gerilimi/SOC                      | "SBU" veya "SOL" çıktı kaynağı önceliği olarak ayarlandığında ve<br>batarya voltajı bu ayar voltajı veya SOC'nin üstünde olduğunda,<br>bataryanın deşarj olmasına izin verilir.                                                                        |  |  |
|                               | Deşarj İçin<br>Gerilim/SOC                          | "SBU" veya "SOL" çıktı kaynağı önceliği olarak ayarlandığında ve<br>batarya voltajı bu ayar voltajı veya SOC'nin üstünde olduğunda,<br>bataryanın deşarj olmasına izin verilir.                                                                        |  |  |
|                               | Şarj Kaynağı<br>Önceliği                            | Şarj Cihazı Kaynağı Önceliğini Yapılandırmak:                                                                                                    |  |  |
|                               | Maksimum Şarj Akımı                                 |                                                                                                    |  |  |
|                               | Maksimum AC<br>Şarj Akımı                           | Bu, batarya şarj parametrelerini ayarlamak içindir. Farklı inverter modellerinde seçilebilir değerler değişiklik gösterebilir. Detaylar için                                                                                                    |  |  |
|                               | Float Şarj Gerilimi                                 | lutten urun kilavuzuna bakiniz.                                                                                                    |  |  |
|                               | Bulk Şarj Gerilimi                                  | Bu, batarya şarj parametrelerini ayarlamak içindir. Farklı inverter<br>modellerindeki seçilebilir değerler değişiklik gösterebilir. Detaylar için<br>lütfen ürün kılavuzuna bakınız.                                                                   |  |  |
|                               | Batarya Dengeleme                                   | Batarya dengeleme fonksiyonunu etkinleştir veya devre dışı bırak.                                                                                                    |  |  |
|                               | Gerçek Zamanlı Batarya<br>Dengelemesini Aktif Etme  | Bu, batarya dengelemesini etkinleştirmek için gerçek zamanlı bir işlemdir.                                                                                                    |  |  |
|                               | Dengeleme Zaman Aşımı                               | Batarya dengeleme süresini ayarlamak içindir.                                                                                                    |  |  |
|                               | Dengeleme Süresi                                    | Akü dengelemeye devam etmek için uzatılmış süreyi ayarlamak içindir.                                                                                                    |  |  |
|                               | Dengeleme Periyodu                                  | Batarya dengelemesi için frekansı ayarlamak içindir.                                                                                                    |  |  |
|                               | Dengeleme Gerilimi                                  | Batarya dengeleme voltajını ayarlamak içindir.                                                                                                    |  |  |
| Fonksiyonları<br>Etkinlestir/ | LCD Ana Ekrana<br>Otomatik Dönüş                    | Eğer etkinleştirilirse, LCD ekran bir dakika sonra otomatik olarak ana ekrana dönecektir.                                                                                                    |  |  |
| Devre Dışı<br>Bırak           | Hata Kodu Kaydı                                     | Eğer etkinleştirilirse, herhangi bir arıza meydana geldiğinde arıza kodu inverterda kaydedilecektir.                                                                                                    |  |  |
|                               | Aydınlatma                                          | Eğer devre dışı bırakılırsa, panel düğmesi 1 dakika boyunca kullanıl-<br>madığında LCD arka aydınlatması kapanacaktır.                                                                                                    |  |  |
|                               | Bypass Fonksiyon                                    | Eğer etkinleştirilirse, aşırı yük meydana geldiğinde ünite batarya modundan şebeke moduna geçecektir.                                                                                                    |  |  |
|                               | Birincil Kaynak<br>Kesildiğinde Bip Sesi            | Eğer etkinleştirilirse, birincil kaynak anormal olduğunda zilleme alarmı çalacaktır.                                                                                                    |  |  |
|                               | Aşırı Sıcaklıkta Otomatik<br>Yeniden Başlatma       | Eğer devre dışı bırakılırsa, aşırı sıcaklık hatası çözüldüğünde ünite yeniden başlatılmayacaktır.                                                                                                    |  |  |
|                               | Aşırı Yükte Otomatik<br>Yeniden Başlatma            | Eğer devre dışı bırakılırsa, aşırı yük oluştuğunda ünite yeniden başlatılmayacaktır.                                                                                                    |  |  |
|                               | Buzzer                                              | Eğer devre dışı bırakılırsa, alarm/arıza meydana geldiğinde zilleme çalmayacaktır.                                                                                                    |  |  |
| Varsayılana<br>Geri Yükle     | Bu fonksiyon, tüm ayarları varsayılana geri yükler. |                                                                                                    |  |  |

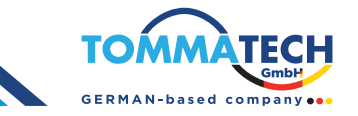

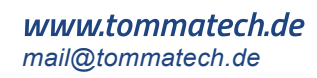